#### 10.1.3.3 Add Region

The user is allowed to Add Regions, but caution is advised (see **10.1.3**).

It is not allowed to delete regions, they will be deleted on timeout after 24 hours inactivity, if the ship is more than 500NM away from the region, or if the region is overwritten. There is a maximum amount of 8 regions in addition to the HIGH SEA region

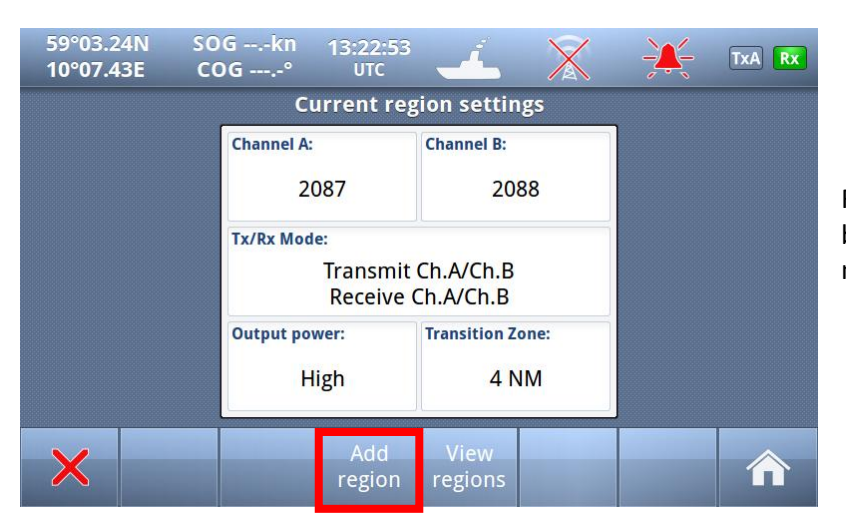

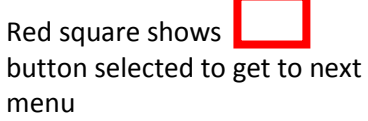

| 59°03.2<br>10°07.4                                     | ISN SU<br>ISE CO | ogkn<br>Og° | 08:40:29<br>UTC   | -            | X                       | - <b>X</b> - | TxA Rx |  |  |
|--------------------------------------------------------|------------------|-------------|-------------------|--------------|-------------------------|--------------|--------|--|--|
|                                                        | Region settings  |             |                   |              |                         |              |        |  |  |
| Channel A                                              | :                | Channel B:  |                   | NE Longitu   | ıde:                    | NE Latitude  |        |  |  |
| 20                                                     | 087              | 2088        |                   | 0°0          | 0.0E                    | 0°00         | .0N    |  |  |
| Tx/Rx Mode:<br>Transmit Ch.A/Ch.B<br>Receive Ch.A/Ch.B |                  |             | SW Longitu<br>0°0 | ude:<br>0.0E | SW Latitude:<br>0°00.0N |              |        |  |  |
| Output power: Transition Zone:<br>High 4 NM            |                  |             |                   |              |                         |              |        |  |  |
| ×                                                      | V                |             | \$                |              |                         |              |        |  |  |

When "Add Region" is selected, default values for Channels, Tx/Rx Mode, Power and Transition zone are configured, but all these parameters may be altered together with defining position of the North East and South West corners of the Region.

#### 10.1.3.3.1 Change Channel

**NOTE!** BE AWARE THAT SETTING OF CHANNELS WITHOUT SPECIFIC KNOWLEDGE OF CORRECT SETTING MAY ALTER YOUR AND OTHER VESSELS SECURITY AS:

- YOU MAY TRANSMIT ON ILLEGAL CHANNELS
- YOU MAY NOT BE SEEN ON OTHER VESSELS AIS
- OTHERS MAY NOT SEE YOU
- THIS CAN IN WORST CASE LEAD TO COLLISIONS

| 59°03.2<br>10°07.4 | 5N S<br>4E C | DGkı<br>OG° | 13:34 י<br>UT | 1:34<br>c | <u> </u> | X    | ÷X- | TxA Rx |
|--------------------|--------------|-------------|---------------|-----------|----------|------|-----|--------|
| Channel A          |              |             |               |           |          |      |     |        |
|                    |              |             |               |           | ,        | 2087 |     |        |
|                    |              |             | 1             | 2         | 3        |      |     |        |
|                    |              |             | 4             | 5         | 6        |      |     |        |
|                    |              | •           | 7             | 8         | 9        | 0    |     |        |
| ×                  | V            |             |               |           |          |      |     |        |

When you select either the buttons "Channel A" or "Channel B" you may input the correct channel number.

The default channels 2087 and 2088 are the same as 87B or 88B used previously as Coast Station frequencies on 161.975 MHz and 162.025 MHz.

See complete list in Chapter **12** and for updates of this list from ITU RR, Appendix 18

#### 10.1.3.3.2 Tx/Rx Mode

Tx/Rx Mode allows you to change setting in which the transponders will use the two regional channels for transmission (Tx) and reception (Rx)

When you press the button "Tx/Rx Mode" it will toggle between the valid configurations:

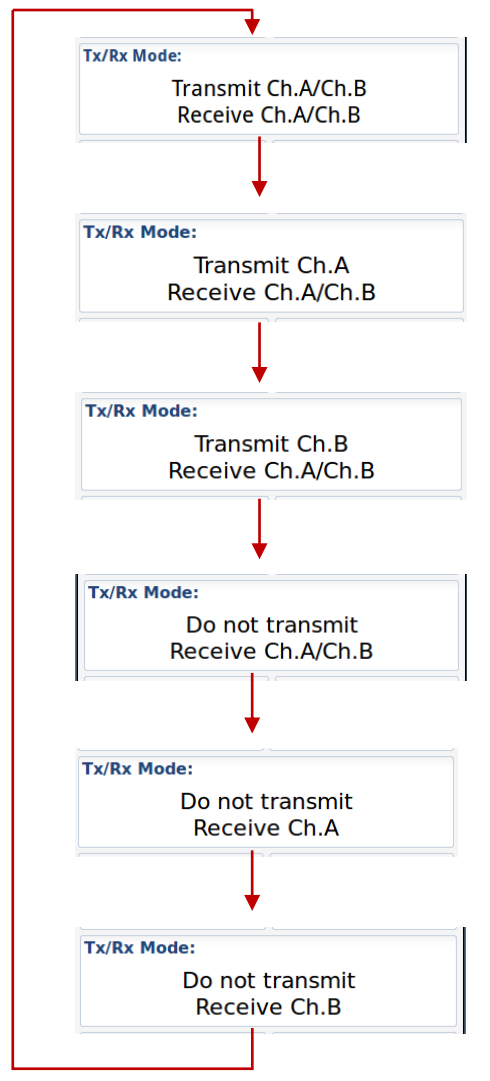

• Default – will transmit/receive on both channels

#### 10.1.3.3.3 Output Power

The button "Output Power" will toggle between "High" and "Low" power:

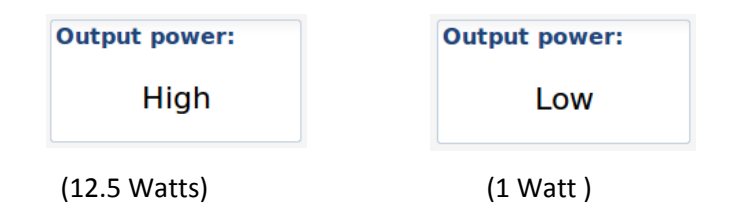

#### 10.1.3.3.4 Transition Zone

A Region must be between 20 an 200 Nautical miles and within this region there will be a "Transition zone" between 1 and 8 Nautical miles:

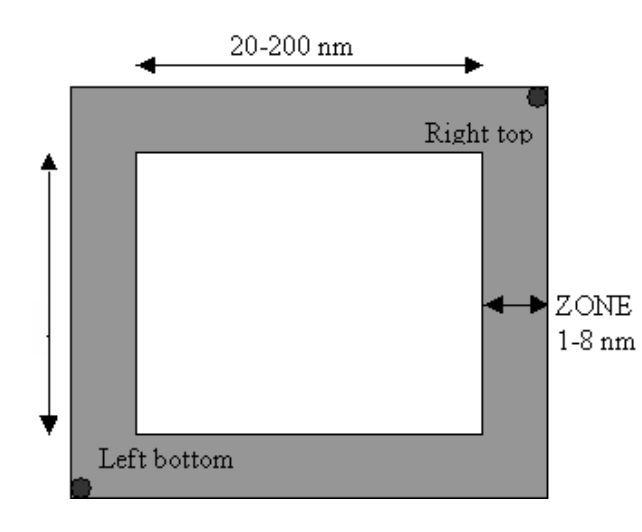

This zone is used for frequency transition so only one frequency is changed at a time. There are defined rules for how the AIS will behave through this zone.

The AIS will continuously monitor for its own position and range to the regional areas defined. When entering transition zone for Region 1, frequency is changed on the primary channel. The AIS is now sending the primary frequency defined for each of the regions.

When the boundary for the Region 1 is crossed,

the second frequency shall be changed. Then the primary frequency for the old region (or default setting) is switched with the secondary frequency for the new region. Then both frequencies have changed.

When entering another region, frequency transition is performed as described above with the frequencies (settings) of the new region. When leaving a region, frequency transition is performed back to default values.

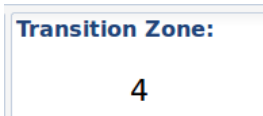

To change the value of this "Transition Zone", select the button and input value between 1 and 8 (Nautical miles)

#### 10.1.3.3.5 Define Region

A Region must be between 20 an 200 Nautical miles as described above and you must define the Longitudes and Latitudes of the South West and North East corners:

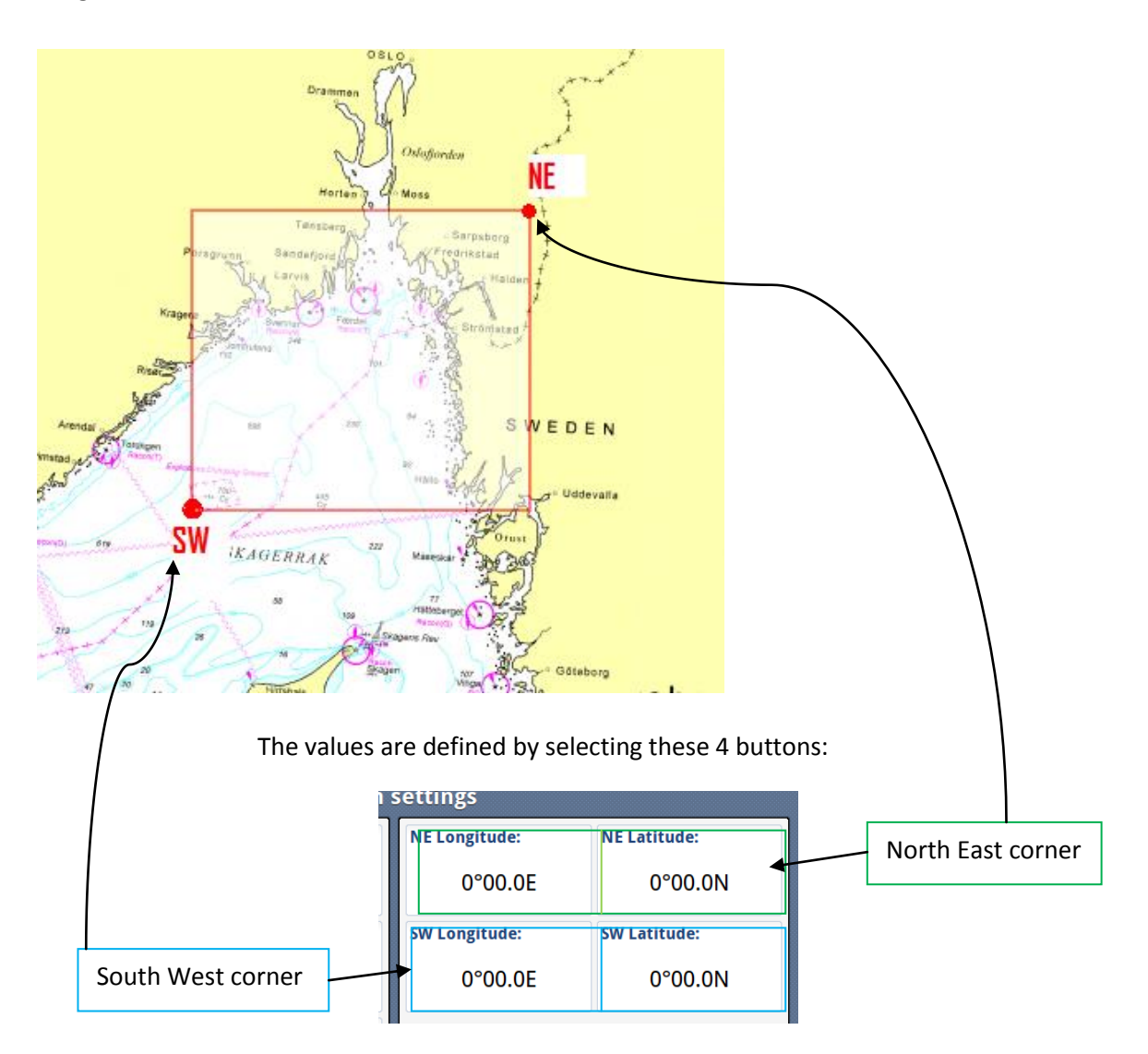

If the values are within 20 – 200 NM, they will be accepted, and you will be asked if you want to save it:

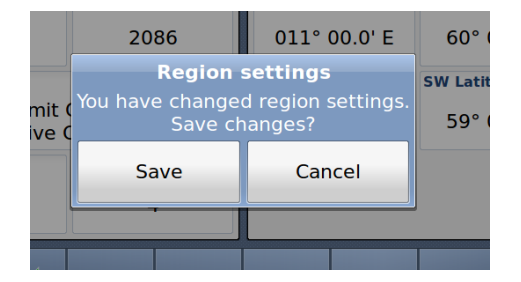

Otherwise you may experience errors:

# 10.1.3.3.5.1 Illegal Coordinates

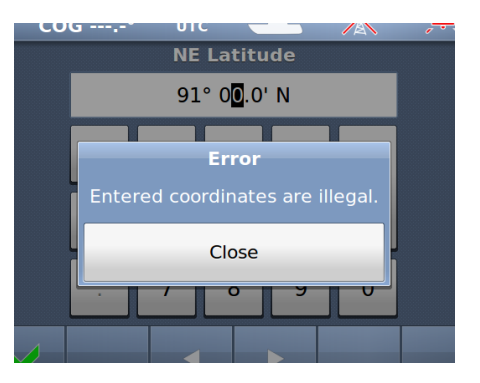

Example: Too large value for Latitude

# 10.1.3.3.5.2 Region Width /Height problem

|          | Channel B:          | NE Longitude:    | NE Latitude: |
|----------|---------------------|------------------|--------------|
|          | 2086                | 010° 00.0' E     | 59° 00.0     |
|          | Eri                 | W Latitude:      |              |
| ni<br>/e | Region width proble | em Storage faile | d 60° 00.0   |
|          | Clo                 | ose              |              |
|          |                     |                  |              |
|          |                     |                  |              |

Example: Too large value for "Region width"

## 10.1.3.4 Alarms

| 59°03.24N SOGkn 10:13:48<br>10°07.43E COG° UTC<br>Ais Conf | iguration  |                                                      |
|------------------------------------------------------------|------------|------------------------------------------------------|
| Own ship                                                   | Alarms     | Red square shows button selected to get to next menu |
| Display settings                                           | Indicators |                                                      |
| Regions                                                    | Advanced   |                                                      |
| ×                                                          |            |                                                      |

| 59°03.26N<br>10°07.39E | SOG 0.01<br>COG 293. | (n 14:29:11<br>.7° UTC | - <u>-</u> | X | ÷¥- | TxA Rx |  |  |  |
|------------------------|----------------------|------------------------|------------|---|-----|--------|--|--|--|
| Active Alarms          |                      |                        |            |   |     |        |  |  |  |
| Time Alarm name        |                      |                        |            |   |     |        |  |  |  |
|                        | Exter                | External EPFS lost     |            |   |     |        |  |  |  |
| ,;                     | Head                 | ling lost/Inval        | id         |   |     |        |  |  |  |
|                        | No v                 | alid ROT infor         | mation     |   |     |        |  |  |  |
| ⊳<br>Displaying 1-3/3  |                      |                        |            |   |     |        |  |  |  |
| ×                      |                      |                        | Ļ          | t |     |        |  |  |  |

#### 10.1.3.4.1 Alarm Popup

When Alarms occurs, a popup will be shown with status of Alarms:

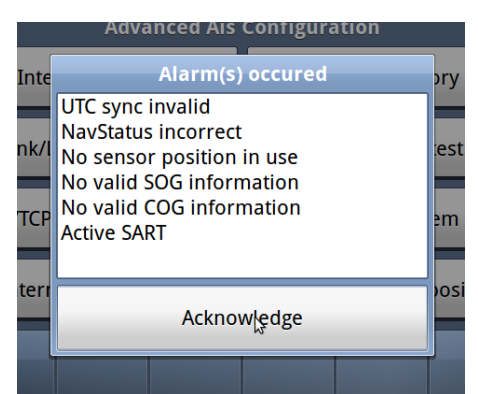

And the "Alarm" popup must be acknowledged by pressing the button below Alarm window

The internal Alarm is triggered if a failure is detected in one or more of the AIS functions or data. The corresponding message is given as in Table 2. The most probable source of error and corresponding system behavior is described together with some notes on troubleshooting the error.

| Alarm<br>ID | description text                                                  | Cause / Source of error                                        | Reaction of the system and user advise                                                                                                    |
|-------------|-------------------------------------------------------------------|----------------------------------------------------------------|----------------------------------------------------------------------------------------------------|
| 001         | Tx malfunction                                                    | VHF Antenna or cabling mismatch.<br>Alternatively Invalid MMSI | The Transponder stops transmission.<br>Check the antenna cabling for short or open<br>circuits. Alternatively check the VHF<br>antenna. Check that the MMSI number is<br>correct.                                                                                                    |
| 002         | Antenna VSWR<br>(Voltage Standing<br>Wave Ratio)<br>exceeds limit | VHF antenna or installation                                    | The Transponder continues transmission.<br>Check the VHF antenna and the cabling.<br>Make sure the cables are 50 Ohm                                                                                                    |
| 003         | Rx channel 1<br>malfunction                                       | Internal frequency error*                                      | The Transponder stops transmission on the<br>affected channel.<br>Try rebooting the system<br>Alternatively, service is needed                                                                                                    |
| 004         | Rx channel 2<br>malfunction                                       | Internal frequency error*                                      | The Transponder stops transmission on the affected channel.<br>Try rebooting the system<br>Alternatively, service is needed.                                                                                                    |
| 005         | Rx channel 70<br>malfunction                                      | Internal frequency error*                                      | The Transponder continues normal<br>transmission but is not able to receive DSC<br>messages.<br>Try rebooting the system<br>Alternatively, service is needed.                                                                                                    |
| 006         | General failure                                                   | Missing MMSI, internal error                                   | The Transponder stops transmission.<br>Check MMSI and the other parameters.                                                                                                    |
| 007         | UTC sync invalid                                                  | GPS antenna or installation                                    | The Transponder continues operation using<br>indirect or semaphore synchronisation with<br>other AIS units.<br>If the received GPS signal strength is low,<br>the GPS might use some time to get the<br>first fix. Consider waiting 15 minutes.<br>Check the GPS antenna and cabling.<br>If the antenna is an active type, check that<br>the phantom DC voltage is correct |

| 008 | MKD connection<br>lost                                              | Connection between the Display Unit and<br>the Transponder is corrupted                                                                         | The Transponder continues operation, and<br>alerts other AIS systems that no display is<br>present.<br>Check that the display is turned on.<br>Check that the cable is correct connected in<br>both ends.<br>Check the IP address and corresponding<br>communications IP address of both units if<br>using the Ethernet connection.<br>Check for firewall error or such if connected<br>through a local network. |
|-----|---------------------------------------------------------------------|----------------------------------------------------------------------------------------------------|----------------------------------------------------------------------------------------------------|
| 009 | Internal / external<br>GNSS position<br>mismatch                    | Internal or External GPS or Antennas                                                                                                    | The Transponder continues operation, but<br>as this might imply that wrong position is<br>used. Care should be taken as this might<br>impose a risk both for own and other ships.<br>Check the positioning of the GPS antennas.<br>Disconnect the External GPS and check if<br>the internal GPS provides the correct<br>position.                                                                                |
| 010 | Navigational                                                        | Setup or speed sensor                                                                                                    | The Transponder continues operation.                                                                                                    |
|     | Status incorrect                                                    | (Navigational status does not correspond with the given speed)                                                                                  | Check that navigational status is not at<br>anchor, moored or aground while SOG ><br>3knots.                                                                                                    |
|     |                                                                     |                                                                                                    | Check that navigational status is not under way while SOG = 0 knots.                                                                                                    |
|     |                                                                     |                                                                                                    | Check that SOG is correct.                                                                                                    |
| 011 | Heading sensor                                                      | COG sensor / HDT sensor                                                                                                    | The Transponder continues operation.                                                                                                    |
|     | OTISET                                                              | Alarm ID 11 is activated when SOG is<br>greater than 5 knots and the difference<br>between COG and HDT is greater than 45<br>degrees for 5 min. | Alarm indicates mismatch between Course<br>over ground and True heading. Check<br>sensors. If current speed is <5knots, check<br>SOG                                                                                                    |
| 014 | Active AIS SART                                                     | AIS Search and rescue beacon activated                                                                                                    | The Transponder continues operation.                                                                                                    |
|     |                                                                     |                                                                                                    | Contact local RCC (Rescue Coordination<br>Centre). Be prepared to assist in search<br>and rescue operation.                                                                                                    |
|     |                                                                     |                                                                                                    | Listen on VHF channel 16 for additional information.                                                                                                    |
| 025 | External EPFS lost<br>(External Satellite<br>Positioning<br>System) | No valid position data on sensor ports                                                                                                    | The Transponder continues operation with<br>the internal GPS receiver. If no valid<br>position is present on the internal sensor,<br>ALR26 is also displayed.                                                                                                    |
|     |                                                                     |                                                                                                    | Check antenna and connections for EPFS, check sensor. Check baud rate settings.                                                                                                    |
| 026 | No sensor position<br>in use                                        | Internal and external GPS sensor                                                                                                    | The Transponder continues operation.<br>Check cabling and antenna for the internal<br>GPS sensor. At start up the GPS might<br>need some time to receive almanac data.<br>Up to 15 minutes might be required.                                                                                                    |
| 029 | No valid SOG<br>information                                         | Internal and external speed sensor                                                                                                    | The Transponder continues operation using default data.<br>Check wiring and external sensor.                                                                                                    |
|     |                                                                     |                                                                                                    | Check baud rate settings.                                                                                                    |
| 030 | No valid COG<br>information                                         | Internal and external course sensor                                                                                                    | The Transponder continues operation using<br>default data.<br>Check wiring and external sensor.<br>Check baud rate settings.                                                                                                    |

| 032 | Heading<br>lost/invalid     | External heading sensor  | The Transponder continues operation using<br>default data.<br>Check wiring and external sensor.<br>Check baud rate settings. |
|-----|-----------------------------|--------------------------|----------------------------------------------------------------------------------------------------|
| 035 | No valid ROT<br>information | External rotation sensor | The Transponder continues operation using<br>default data.<br>Check wiring and external sensor.<br>Check baud rate settings. |
|     |                             |                          |                                                                                                    |

Table 2: Integrity alarm conditions signaled using ALR sentence formatter.

\*The Rx Alarm is triggered if one of the internal frequency generators is out of lock, making the receiver unable to function at the correct frequency.

#### 10.1.3.5 Alarm Relay Output

The Alarm relay is a normally open earth free relay contact, provided as an independent and simple method for triggering an external alarm. The alarm relay is deactivated upon acknowledgment of an alarm, either internally on the display unit, or by an externally provided ACK sentence. If the Transponder power is lost, and the Alarm relay has power, the alarm will be triggered. In this case, the only way to deactivate the Alarm is to power the Transponder unit or disconnect the power source of the Alarm relay.

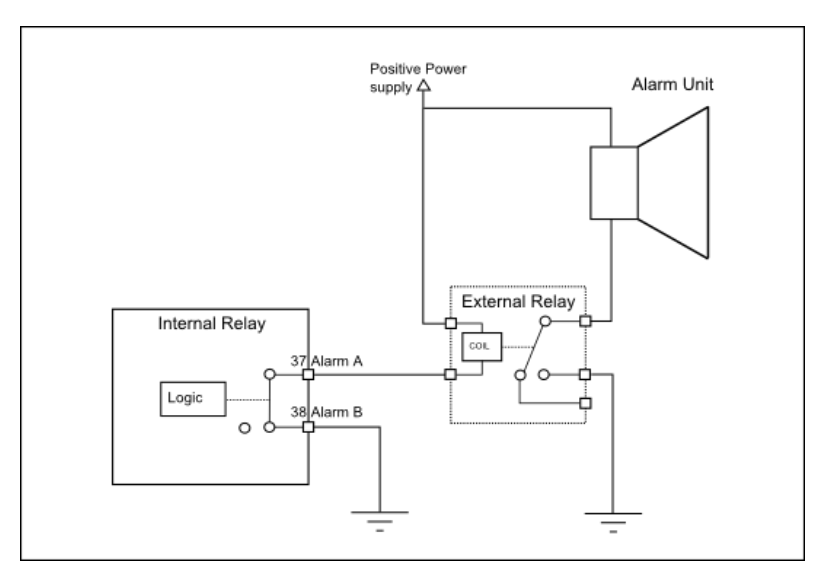

Figure 10-1 Typical Alarm connection

#### 10.1.4 Indicators

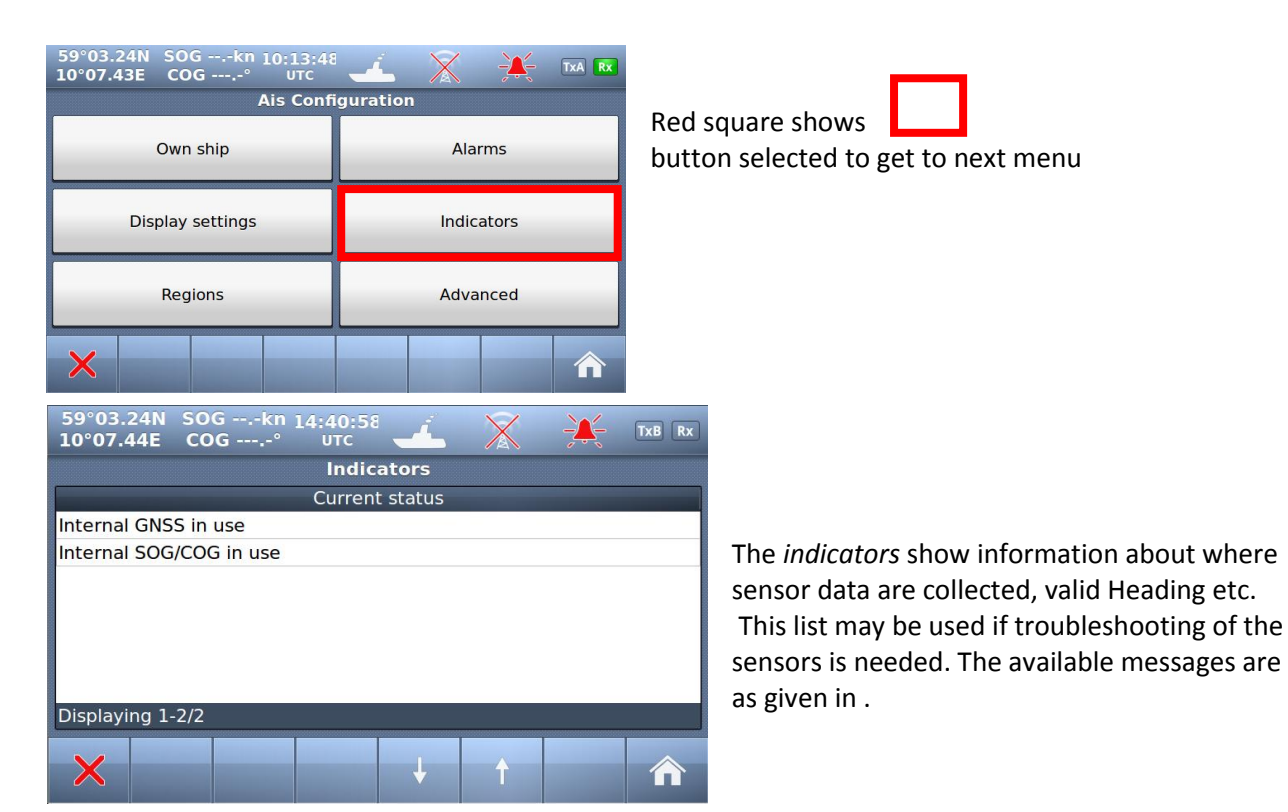

| Text<br>Identifier | "Indicators"<br>(Shown on Display unit and<br>also sent as text message to<br>ECS/ECDIS or other equipment<br>connected to PI port) | Description                                                                                                    |
|--------------------|----------------------------------------------------------------------------------------------------|----------------------------------------------------------------------------------------------------|
| 021                | External DGNSS in use                                                                                                    | DGNSS is normally the same as DGPS, which indicates external type of such sensor is in use                                                    |
| 022                | External GNSS in use                                                                                                    | GNSS is normally the same as GPS, which indicates external type of such sensor is in use                                                      |
| 023                | Internal DGNSS in use (beacon)                                                                                                    | Internal DGNSS (DGPS) (beacon) in use indicates a DGNSS beacon receiver is connected and transmit valid data to TR-8000                       |
| 024                | Internal DGNSS in use (Message 17)                                                                                                  | Internal DGNSS (DGPS) (Message 17) in use indicates Differential correction data is sent from an AIS Base Station to this TR-8000 transponder |
| 025                | Internal GNSS in use                                                                                                    | The inbuilt GNSS (GPS) receiver is in use                                                                                                    |
| 027                | External SOG/ COG in use                                                                                                    | SOG (Speed Over Ground)/ COG (Course Over Ground) from external GNSS(GPS) device is in use                                                    |
| 028                | Internal SOG/ COG in use                                                                                                    | SOG (Speed Over Ground)/ COG (Course Over Ground) from internal GNSS(GPS) device is in use                                                    |
| 031                | Heading valid                                                                                                    | True Heading is received from either an external Gyro or Satelitte compass                                                                    |
| 033                | (ROT) Rate of Turn Indicator in use                                                                                                 | ROT received from external sensor: TI (Turn Indicator)                                                                                        |
| 034                | Other ROT source in use                                                                                                    | No TI(Turn Indicator) from external sensor,<br>ROT(Rate of Turn) value is calculated from HDT internally                                      |
| 036                | Channel management parameters changed                                                                                               | If either "Region setting" is applied manually or from msg received from AIS Base Station, this indicator will be shown.                      |

Table 3: Indicators.

# 10.2 Advanced Menu

| 59°03.24N SOGkn 10:13:4<br>10°07.43E COG° итс<br>Ais Conf | iguration  |                                                             |
|-----------------------------------------------------------|------------|-------------------------------------------------------------|
| Own ship                                                  | Alarms     |                                                             |
| Display settings                                          | Indicators | Red square shows <b>button selected to get to next menu</b> |
| Regions                                                   | Advanced   |                                                             |
| ×                                                         |            |                                                             |

| 59°03.24N SOGkn 14:41:46   |                            |  |  |  |  |  |  |  |
|----------------------------|----------------------------|--|--|--|--|--|--|--|
| Advanced Ais Configuration |                            |  |  |  |  |  |  |  |
| Interface                  | History                    |  |  |  |  |  |  |  |
| VHF link/Long Range        | Self test                  |  |  |  |  |  |  |  |
|                            | System                     |  |  |  |  |  |  |  |
| CPA/TCPA settings          | System                     |  |  |  |  |  |  |  |
| CPA/TCPA settings          | System<br>Current position |  |  |  |  |  |  |  |

The Advanced Menu is intended for use during setup and maintenance of the TR-8000 AIS system. Some of the menus are write protected by password, but all parameters are readable to all users for inspection.

#### 10.2.1 Interface

| 59°03.24N SOGkn 14:41:46<br>10°07.44E COG° UTC | × ×                    | ( 🔆 T        | 'xB Rx       |                |                                     |                                 |  |  |
|------------------------------------------------|------------------------|--------------|--------------|----------------|-------------------------------------|---------------------------------|--|--|
| Advanced Ais                                   | Configuratio           | n            |              |                |                                     |                                 |  |  |
| Interface Histor                               |                        | History      |              | Red squ        | uare sho                            | ows                             |  |  |
| VHF link/Long Range                            | 5                      | Self test    |              |                | button selected to get to next menu |                                 |  |  |
| CPA/TCPA settings                              | System                 |              |              |                |                                     |                                 |  |  |
| Internal GPS                                   | Curre                  | ent position |              |                |                                     |                                 |  |  |
| ×                                              |                        |              |              |                |                                     |                                 |  |  |
| 59°03.24N SOGkn<br>10°07.43E COG°              | 14:50:48<br>UTC        | <u> </u>     | $\mathbf{X}$ | <del>)</del> ( | TxB Rx                              |                                 |  |  |
|                                                | Inter                  | face         |              |                |                                     | In the "Interface" menu, the pa |  |  |
| Display/Transponde                             | Display/Transponder IP |              | Baud rate    |                |                                     | shown on the left picture can l |  |  |
| External display                               | External display       |              | Priorities   |                |                                     | compared.                       |  |  |
| Aux. Display/Pilot p                           | port                   |              | Port m       | nonitor        |                                     |                                 |  |  |
|                                                |                        |              |              |                |                                     |                                 |  |  |
|                                                |                        |              |              |                |                                     |                                 |  |  |
| ×                                              |                        |              |              |                |                                     |                                 |  |  |

arameters be

TR-8000 Operator and Installation Manual

# 10.2.1.1 Display/ Transponder IP

NOTE! Since the TR-8000 uses Ethernet between transponder unit and display, an IP addresses must be correctly configured

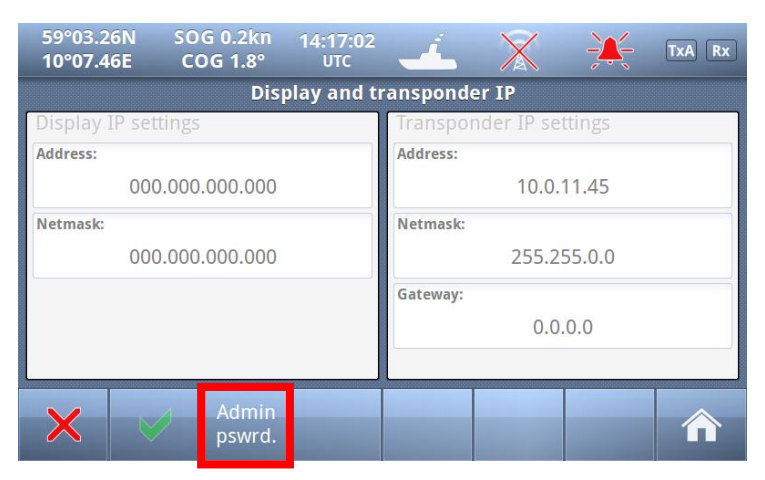

All parameters /buttons are "grayed out" as they are not accessible without "Admin Pswrd"

When "Admin pswrd" button is selected, the following window appear:

Input the "Admin Password" (SE) into the field and press the "Confirm" button:

| 59°03.2<br>10°07.4 | 5N S<br>3E C | OG 0.2kn<br>OG 344.5° | 14:16<br>9 UT | 5:32<br>C | í. | X |       | TxA Rx |
|--------------------|--------------|-----------------------|---------------|-----------|----|---|-------|--------|
| Password           |              |                       |               |           |    |   |       |        |
|                    |              |                       |               |           |    |   |       |        |
|                    | s            |                       | F             | G         | Н  |   | К     |        |
| Clear              | Z            | x                     | с             | v         | в  | N | M     |        |
| ×                  |              |                       |               | SPACE     |    |   | .?123 |        |

Then it is possible to access all fields and configure IP correctly:

| 59°03.24N SOGkn 14:51:26<br>10°07.43E COG° UTC | - 🚣 🖹 🔆 TXB RX          |  |  |  |  |  |  |  |
|------------------------------------------------|-------------------------|--|--|--|--|--|--|--|
| Display and transponder IP                     |                         |  |  |  |  |  |  |  |
| Display IP settings                            | Transponder IP settings |  |  |  |  |  |  |  |
| Address:                                       | Address:                |  |  |  |  |  |  |  |
| 000.000.000.000                                | 10.0.11.45              |  |  |  |  |  |  |  |
| Netmask:                                       | Netmask:                |  |  |  |  |  |  |  |
| 000.000.000.000                                | 255.255.0.0             |  |  |  |  |  |  |  |
|                                                | Gateway:                |  |  |  |  |  |  |  |
|                                                | 0.0.0.0                 |  |  |  |  |  |  |  |
|                                                |                         |  |  |  |  |  |  |  |
|                                                |                         |  |  |  |  |  |  |  |
|                                                |                         |  |  |  |  |  |  |  |

Default values are:

#### Display:

Adress: 10.0.0.11 Mask: 255.255.0.0 Transponder: Adress: 10.0.0.10 Mask: 255.255.0.0 Gateway: 0.0.0.0

(Gateway is only used if Transponder communicates through a router that performs NAT (Network Address Translation). Then the Router address must be written here as "Gateway")

And when configuration is finished either of "Return" or "Confirm" you back to last menu.

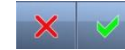

buttons will bring

# 10.2.1.2 External display

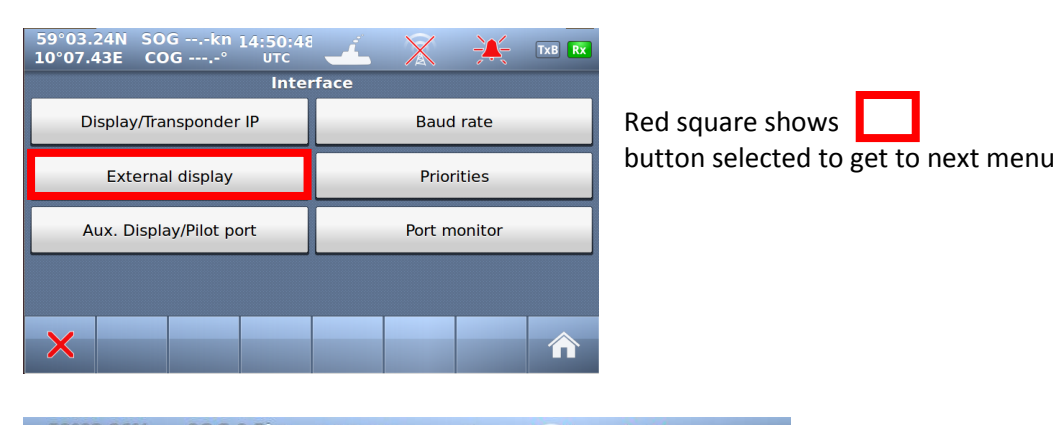

| 59°03.26N SOG 0.5kn<br>10°07.45E COG 108.5° | 07:35:58<br>UTC | -         | X     | ÷×÷  | TxA Rx |
|---------------------------------------------|-----------------|-----------|-------|------|--------|
|                                             | Externa         | l display |       |      |        |
| External display interface                  |                 | Address:  |       |      |        |
| O RS422                                     |                 |           | 10.0. | 2.48 |        |
|                                             |                 | Port:     |       |      |        |
| O RS232                                     |                 |           | 55    | 00   |        |
|                                             |                 |           |       |      |        |
| Ethernet Udp                                |                 |           |       |      |        |
|                                             |                 |           |       |      |        |
|                                             |                 |           |       |      |        |
|                                             |                 |           |       |      |        |

The TR-8000 support three different methods of connecting an external Display.

If Ethernet is used, the External Display should be connected through an external Ethernet switch since the TR-8000 Display unit is already connected to this connector

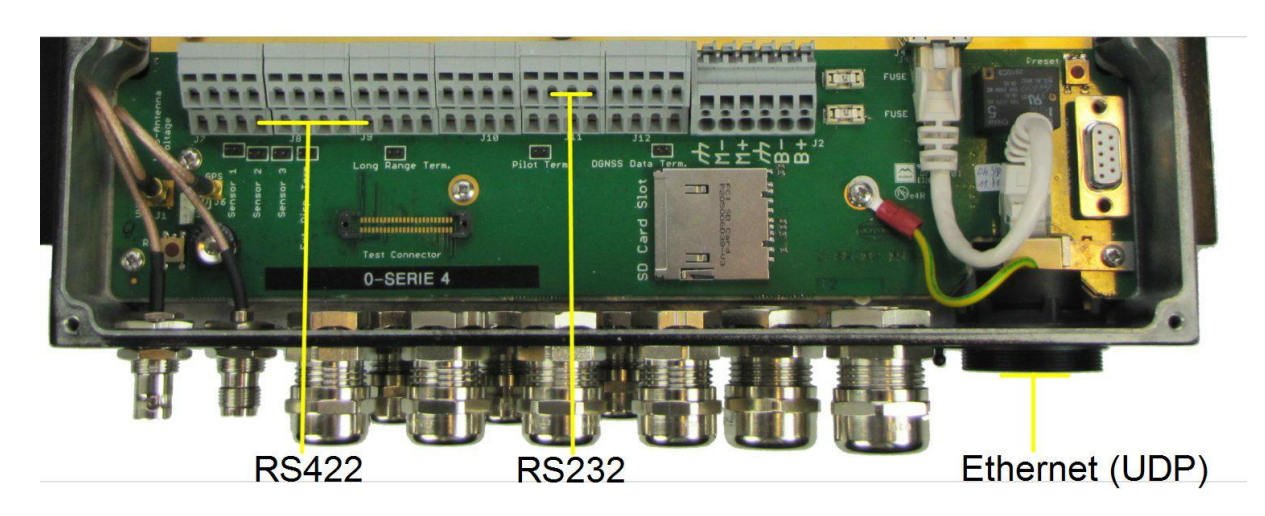

see also chapter 8.3.1.5 which describes the External Display physical connections

# 10.2.1.3 Aux. Display/Pilot Port

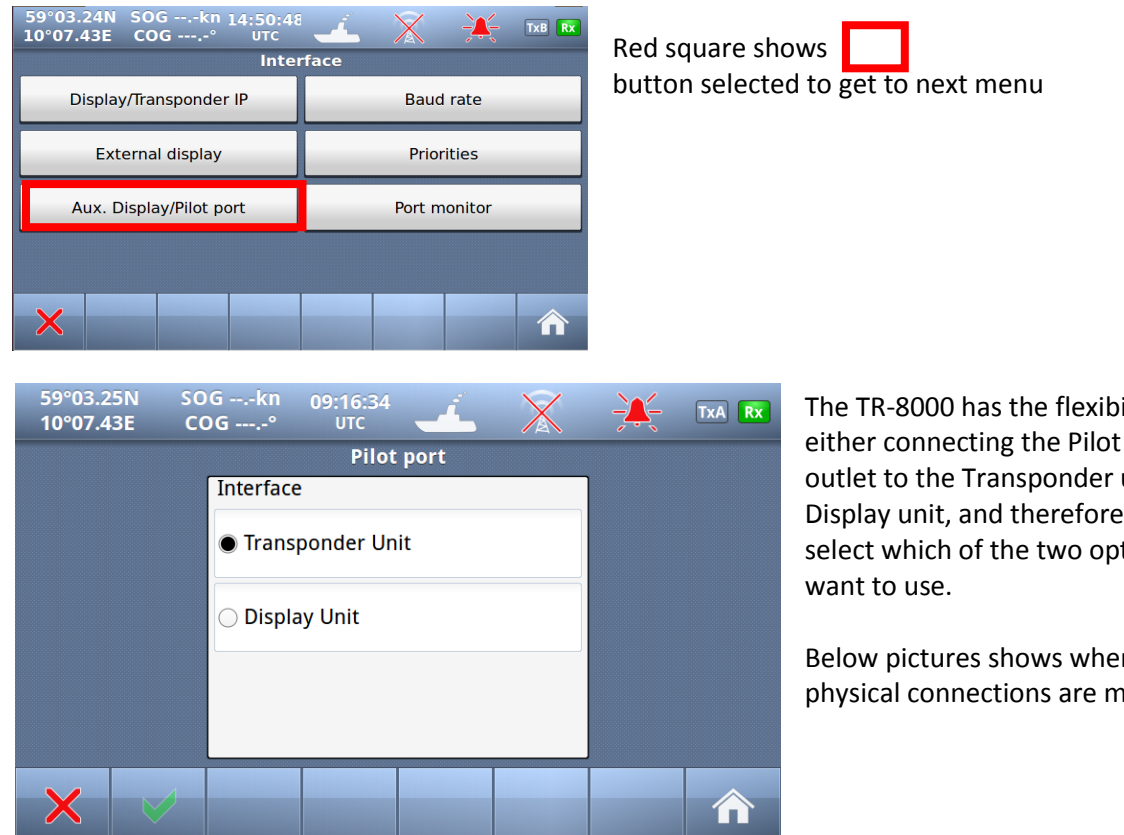

The TR-8000 has the flexibility of either connecting the Pilot port outlet to the Transponder unit or the Display unit, and therefore you may select which of the two option you

Below pictures shows where the physical connections are made.

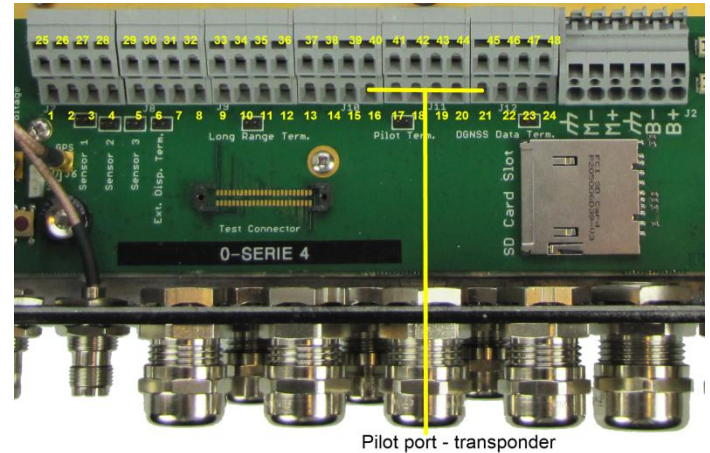

Figure 10-2 Pilot port connection, TR-8000 Transponder unit

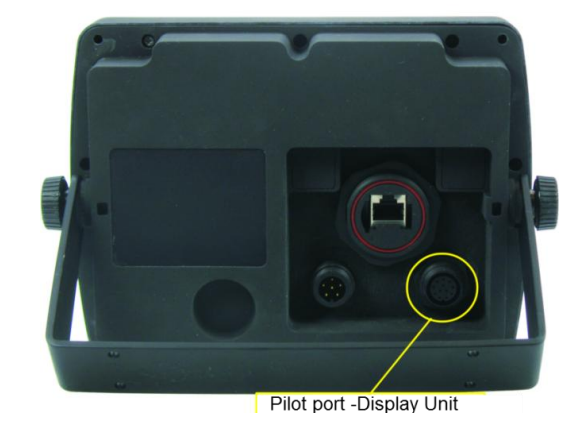

Figure 10-3 Pilot port connection, TR-8000 Display unit (rear ۱

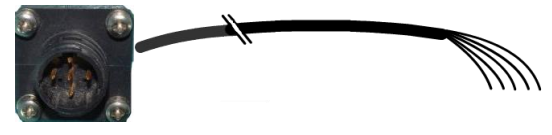

Figure 10-5 Pilot port cable, Transponder unit

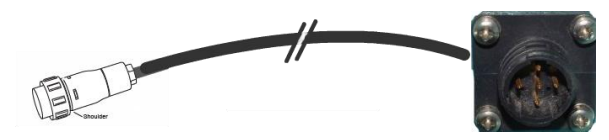

Figure 10-4 Pilot port cable, Display unit

# 10.2.1.4 Baud rate

| 59°03.24N SOGkn 14:50:48                      |                               |             |                                                                         |  |  |  |  |  |
|-----------------------------------------------|-------------------------------|-------------|-------------------------------------------------------------------------|--|--|--|--|--|
| Display/Transponder IP                        | Baud rate                     | button sele | cted to get to next menu                                                |  |  |  |  |  |
| External display                              | Priorities                    |             |                                                                         |  |  |  |  |  |
| Aux. Display/Pilot port                       | Port monitor                  |             |                                                                         |  |  |  |  |  |
| ×                                             |                               |             |                                                                         |  |  |  |  |  |
| 59°03.24N SOG 0.0kn 1<br>10°07.43E COG 264.1° | 5:01:08<br>uTc X<br>Baud rate |             | Press one of the 5 Port buttons to change the baud rate of that port.   |  |  |  |  |  |
| Sensor port 1:<br>9600                        | Long Range port:<br>38400     | 0           | It will then jump between the legal options:                            |  |  |  |  |  |
| Sensor port 2:<br>4800                        | DGNSS port:<br>4800           | )           | <ul> <li>4800 (default: Sensor)</li> <li>9600</li> <li>19200</li> </ul> |  |  |  |  |  |
| Sensor port 3:<br>4800                        |                               |             | • 38400 (default: Long Range)                                           |  |  |  |  |  |
| × v                                           |                               |             |                                                                         |  |  |  |  |  |

# 10.2.1.5 Priorities

From this menu the priorities for the different sensor measurements can be set individually. I.e if the unit receives Heading data from two different sources, the settings here specify what data source to be used.

In order to navigate through the different sensors, administrator password is required.

| 59°(<br>10°( | 03.24N SOGkn 14:50:2<br>07.43E COG° итс<br>Inte | erface                | Red square            | e shows                                 |
|--------------|-------------------------------------------------|-----------------------|-----------------------|-----------------------------------------|
|              | Display/Transponder IP                          | Baud rate             | button sele           | ected to get to next menu               |
|              | External display                                | Priorities            |                       |                                         |
|              | Aux. Display/Pilot port                         | Port monitor          |                       |                                         |
| 59<br>10°    | °03.24N SOGkn<br>°07.43E COG°                   | 15:01:57              | TXB RX                |                                         |
|              | Position                                        | Heading               | Bate of Turn          | Priorities of Position Heading and Bate |
| HIGH         | Sensor Port : 1                                 | Sensor Port : 1       | Sensor Port : 1       | Of Turn can be configured in this       |
|              | Sensor Port : 2                                 | Sensor Port : 2       | Sensor Port : 2       | window                                  |
|              | Sensor Port : 3                                 | Sensor Port : 3       | Sensor Port : 3       |                                         |
|              | External display Port                           | External display Port | External display Port | Select which " Port" will have lower or |
|              | Pilot Port                                      | Pilot Port            | Pilot Port            | nigner priority.                        |
| LOW          | Longrange Port                                  | Longrange Port        | Longrange Port        |                                         |
| >            | Lower<br>Priority                               | Higher<br>Priority    | ↑ → ⋒                 |                                         |

### 10.2.1.6 Port Monitor

| 59°03.24N SOGkn 14:50:48<br>10°07.43E COG° UTC<br>Inter | rface        |                                    |  |  |
|---------------------------------------------------------|--------------|------------------------------------|--|--|
| Display/Transponder IP                                  | Baud rate    | Red square shows                   |  |  |
| External display                                        | Priorities   | button selected to get to next mer |  |  |
| Aux. Display/Pilot port                                 | Port monitor |                                    |  |  |
|                                                         |              |                                    |  |  |
| ×                                                       |              |                                    |  |  |

"Port monitor" is an important feature in TR-8000 Display Unit which can help troubleshooting connection issues with different sensors. The "Port monitor" acts as a Terminal window, showing raw data received on a sensor, similar to Windows "Hyperterminal"

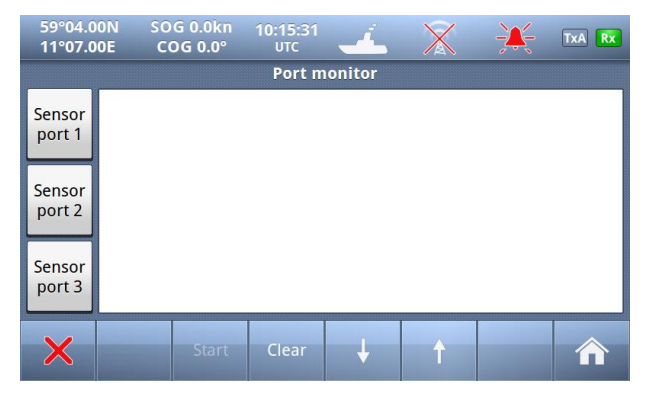

First select which "Sensor port" you want to "listen" to

And if a Sensor is connected it could look similar to these:

| 59°04.0<br>11°07.0 | 00N SO<br>00E C                                                                                 | )G 0.0kn<br>OG 0.0°                                                                  | 10:15:54<br>UTC | 4               | $\mathbf{X}$ | ÷ | TxA Rx |  |  |  |
|--------------------|-------------------------------------------------------------------------------------------------|--------------------------------------------------------------------------------------|-----------------|-----------------|--------------|---|--------|--|--|--|
|                    | Port monitor: monitoring port 1                                                                 |                                                                                      |                 |                 |              |   |        |  |  |  |
| Sensor<br>por⊮1    | \$TIROT,0.4,A<br>\$TIRMC,111!<br>\$TIROT,0.7,A                                                  | \*3F<br>527.00,A,5904<br>\*3C                                                        | .00,N,01107.0   | 0,E,O.O,O.O,231 | 211,0,E,A*2D |   |        |  |  |  |
| Sensor<br>port 2   | \$TIRMC,111<br>\$TIROT,0.8,A                                                                    | \$TIRMC,111528.00,A,5904.00,N,01107.00,E,0.0,0.0,231211,0,E,A+22<br>\$TIROT,0.8,A+33 |                 |                 |              |   |        |  |  |  |
| Sensor<br>port 3   | \$TIRMC,111529.00,A,5904.00,N,01107.00,E,0.0,0.0,231211,0,E,A*23<br>\$TIROT,0.8,A*33<br>\$TIRMC |                                                                                      |                 |                 |              |   |        |  |  |  |
| ×                  |                                                                                                 | Stop                                                                                 | Clear           | Ļ               | Ŷ            |   |        |  |  |  |

COG 0.0% 10:17:01 TxA Rx 11°07.00E Port monitor: monitoring port 1 \$GPRMC,111629.00,A,5904.00,N,01107.00,E,0.0,0.0,231211,0,E,A\*2A Sensor \$GPRMC,111630.00,A,5904.00,N,01107.00,E,0.0,0.0,231211,0,E,A\*22 port 1 \$GPRMC,111632.00,A,5904.00,N,01107.00,E,0.0,0.0,231211,0,E,A\*20 \$GPRMC,111633.00,A,5904.00,N,01107.00,E,0.0,0.0,231211,0,E,A\*21 Sensor port 2 \$GPRMC,111634.00,A,5904.00,N,01107.00,E,0.0,0.0,231211,0,E,A\*26 \$GPRMC,111634.00,A,5904.00,N,01107.00,E,0.0,0.0,231211,0,E,A\*26 Sensor \$GPRMC,111636.00,A,5904.00,N,01107.00,E,0.0,0.0,231211,0,E,A\*24 port 3 \$GPRMC,111637.00,A,5904.00,N,01107.00,E,0.0,0.0,231211,0,E,A

| 10°07.4          | I3E CO                                                                     | DG°                                                                                                    | 10:18:35<br>UTC                                                                |                                                                                                    | $\mathbf{X}$                                                   | - <b>X</b> -                                | TxA Rx                   |  |  |  |
|------------------|----------------------------------------------------------------------------|----------------------------------------------------------------------------------------------------|--------------------------------------------------------------------------------|----------------------------------------------------------------------------------------------------|----------------------------------------------------------------|---------------------------------------------|--------------------------|--|--|--|
|                  | Port monitor: monitoring port 1                                            |                                                                                                    |                                                                                |                                                                                                    |                                                                |                                             |                          |  |  |  |
| Sensor<br>port 1 |                                                                            |                                                                                                    |                                                                                |                                                                                                    |                                                                |                                             |                          |  |  |  |
| Sensor<br>port 2 | ÿÿÿø`U+ÿÿÿ[<br>ÿÿÿ□ÿÿÿ«kÿÿ<br>ÿyÿ□yyyû□yy<br>ÿÿÿÛÿÿy□Vÿy<br>□ÿÿÿøU+ÿÿÿ!    | γγγα` U+γγγ□γγγεγγγεγγγεγγγΟγγγογγγγοΥΟΙγγγηγΟαγγγγ-<br>γγγ□γγνα\γγγοκόγγιγγογγγογγγογγγογγγογγγογγγογγγογγογγγογγγογγγογγγο-<br>γγγ□γγνα□γγασιγγογογγογγογγογγογγογγογγογγογγογγογγογ |                                                                                |                                                                                                    |                                                                |                                             |                          |  |  |  |
| Sensor<br>port 3 | ÿyyÜyyywkyy<br>DyyyÖyyy¶yj<br>ÿyyÜyyyccD<br>ÿybyyyDyyyCyyD<br>ÿyyÜyyyDyyyD | yöv6yyyiyyyö\<br>yyÖyyyÖvyyyi<br>lyyyØD□!Zyyyi<br>lyyyDyyyÝvyyy<br>/Dyyyeyyyåyyy                                                                                                    | /mÿyyeyyUyy<br>vyyyyyyDyyey<br>Dyyyzkyyyûw6<br>fvyyyyyyyDyyye<br>reDyyyDyyy'yy | ·ϔϹͿϒϔϘϛϔϔͼͼ;<br>ϔ;ϔ;;<br>ϲ;<br>ϲ<br>ϲ<br>ϲ<br>ϲ<br>ϲ<br>ϲ<br>ϲ<br>ϲ<br>ϲ<br>ϲ<br>ϲ<br>ϲ<br>ϲ<br>ϲ<br>ϲ | ÿÿþÿÿÿ£yyÿ□ÿÿ<br>Ŋ□ÿÿÿëÿÿyåÿÿ<br>□ÿÿyûÿÿyëÿÿÿ‡<br>ÿâ□?□@ÿÿÿðÿÿ | ÿU6ÿÿÿivÿÿyi<br>ÿÿ<br>ÿŸŸŸŸŸŸŸŸŸŸŸŸŸŸ<br>ÿÂ | 6ÿÿÿivmÿÿÿ<br>£ÿÿÿ□ÿÿÿÛÿ |  |  |  |
| ×                |                                                                            | Stop                                                                                                    | Clear                                                                          | 4                                                                                                    | Ŷ                                                              |                                             |                          |  |  |  |

The two screenshots above shows Sensor data which are most probably OK, while left screenshot shows corrupt data from incorrectly connected sensor (Polarity of signals are incorrect)

# 10.2.2 VHF link/Long Range

| 59°03.24N SOGkn 14:41:46<br>10°07.44E COG° UTC | - 🚣 🕺 💥 TxB RX   |  |  |  |  |  |
|------------------------------------------------|------------------|--|--|--|--|--|
| Advanced Ais Configuration                     |                  |  |  |  |  |  |
| Interface                                      | History          |  |  |  |  |  |
| VHF link/Long Range                            | Self test        |  |  |  |  |  |
| CPA/TCPA settings                              | System           |  |  |  |  |  |
| Internal GPS                                   | Current position |  |  |  |  |  |
| ×                                              |                  |  |  |  |  |  |

In this menu, configuration of

- Long Range •
- VHF Link (Silent ON/OFF) •

can be done, In addition to:

- Test VHF link communication •
- Display AIS-SART when such equipment are tested ٠

| 59°03.24N SC<br>10°07.43E CC            | )Gkn 15:06:09<br>DG° итс | " 🚣 🕺 💥 📧 🛤               |  |  |  |  |
|-----------------------------------------|--------------------------|---------------------------|--|--|--|--|
|                                         | VHF link/L               | ong Range                 |  |  |  |  |
| Autonomous Lo                           | ng Range                 | VHF link                  |  |  |  |  |
| Enable Ch. A                            | Channel A:<br>0          | Silent mode               |  |  |  |  |
| Enable Ch. B                            | Channel B:<br>0          | Display SART in test mode |  |  |  |  |
| Polled Long Ran<br>Response mode:<br>Ma | ige                      | Test communication        |  |  |  |  |
| × 🗸                                     |                          |                           |  |  |  |  |

#### 10.2.2.1 Autonomous Long Range

Long Range Broadcast Channel A and B are used for broadcasting positions and ship data to a satellite system. Base Stations are able to temporarily disable the Long Range broadcast functionality of the AIS. The Long Range Broadcast may also be disabled manually by administrator.

Red square shows

button selected to get to next menu

#### 10.2.2.2 Polled Long Range

The Polled Long Range system can be configured to reply automatically or wait for acknowledgement from the user. An indication of received LR messages is displayed for the user in either case.

#### 10.2.2.3 Silent mode

The silent mode is a special mode for travelling in areas where the transmission of own position impose risk to the user. When active, no signals are sent from the Transponder unit, but the user is still able to receive information from other vessels.

If the Silent Mode is active for more than 15 minutes, the event is logged in the History Log.

**CAUTION:** The *Silent Mode* disables the AIS Transmitter functionality and will make the Vessel invisible on the AIS system and impose a risk to other and own vessels.

#### 10.2.2.4 Display SART in TEST mode

When AIS-SART was introduced as alternative to traditional Radar SART in 2011, it was obvious that testing such equipment could lead to much "noise" on nearby ships AIS Transponders and ECS/ECDIS as this AIS-SART icon/text message would pop up on all nearby vessels within VHF range (5-40 nautical miles). Therefore, revisions in the AIS standards were made so the person who wants to test the AIS onboard the ship, must first activate this menu item before it will be shown on the vessels AIS and ECS/ECDIS or Chart Plotter.

| 0          | G° UTC                                 |          | (     | ГхА |
|------------|----------------------------------------|----------|-------|-----|
| <u>l</u> i | ngs: 5NM Name/MMSI R                   | NGNM     | BRG°  | Ag  |
|            | New safety message received            | ר)       | 197.8 | 0   |
| _          | New salety message received            | <b>)</b> | 201.1 | 0   |
|            | From: AIS SART Test (970011077)        | D        | 270.0 | 0   |
|            | UTC: 01.27 12:54 Type: Broadcast Ch: B | D        | 229.2 | 0   |
|            |                                        | - D      | 230.7 | 0   |
|            | SARTIEST                               |          |       |     |
|            |                                        |          |       |     |
| 1          | 2                                      |          |       |     |
|            |                                        |          |       |     |
|            | Close                                  |          |       |     |
|            |                                        |          |       | Li  |

Example showing "Display SART in test mode" and Popup received to be acknowledged by pressing "Close" button

**PS!** Observe that here are "2 popups" received from 2 different AIS-SARTs and each "popup" must be acknowledged. Also observe that AIS-SARTs are displayed in top of the list in the background, and with RED color.

# 10.2.2.5 Test Communication

The Communications Test is used to test the VHF communication by transmitting a request for an acknowledgement to another ship. The target is automatically selected by the Display Unit, but the user can choose to select another target as long as the target is a Class A AIS transponder. If the Acknowledgment is not received within 10 seconds, the Communications Test has failed and the user should optionally retry with another target.

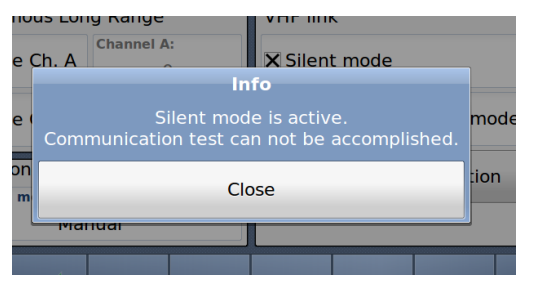

If not, we can continue with the test:

If the TR-8000 is in "Silent mode", it is not possible to perform this test:

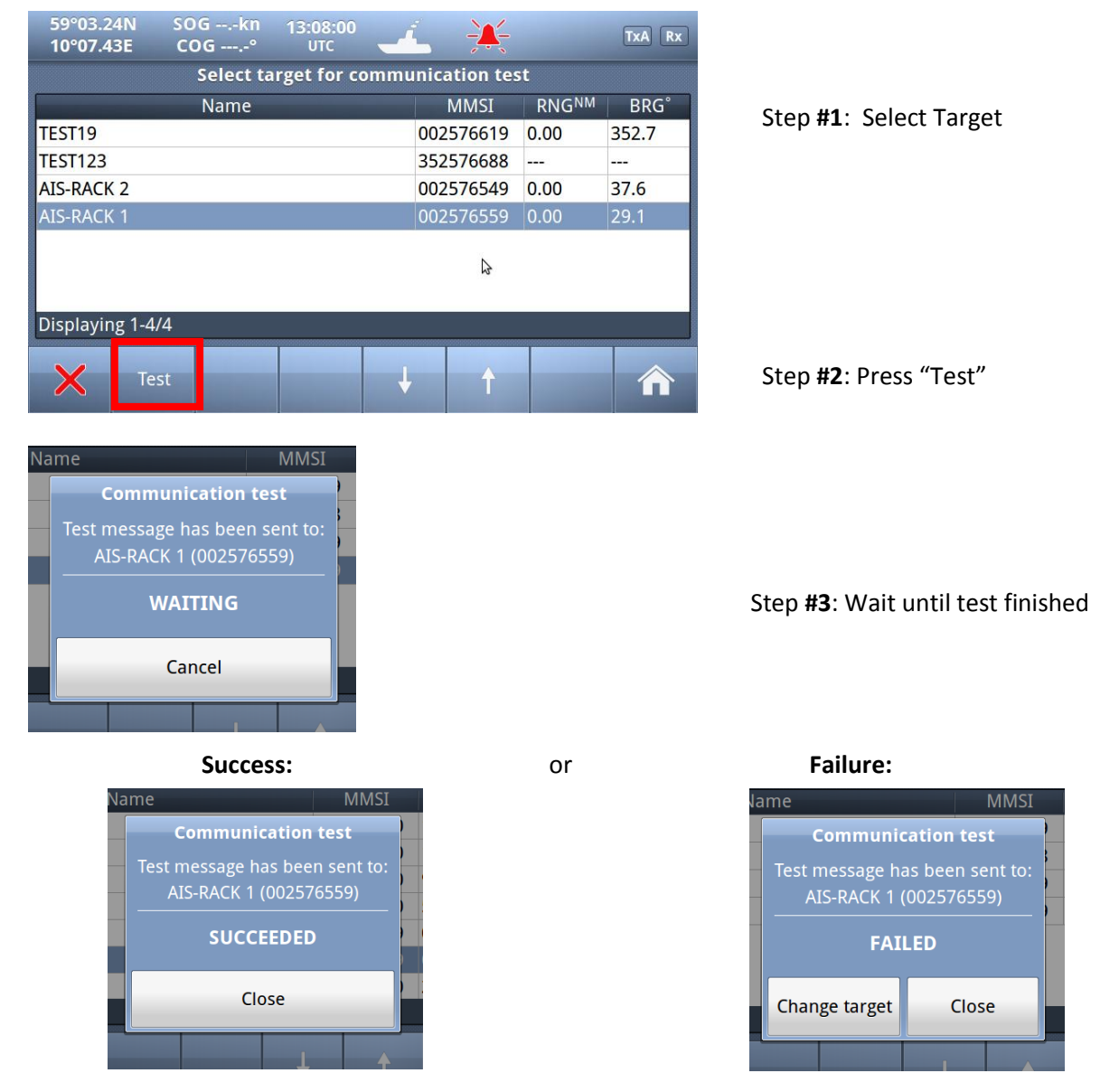

If the TEST fails, we can select another target and redo the test

# 10.2.3 CPA/TCPA settings

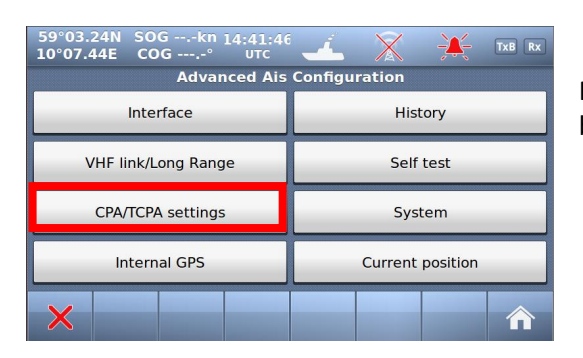

Red square shows button selected to get to next menu

| 59°03.24<br>10°07.43 | N SO | )Gkn<br>)G°                  | 12:58:11<br>UTC | <u> </u>     | $\mathbf{X}$ | - <del>X</del> | TxA Rx |
|----------------------|------|------------------------------|-----------------|--------------|--------------|----------------|--------|
|                      | ,    |                              |                 |              |              |                |        |
|                      |      | 🗙 Enabl                      | e CPA/TCPA      | A.           |              |                |        |
|                      |      | CPA (NM): TCPA (min):<br>1 1 |                 |              |              |                |        |
| X Enable CPA/T       |      |                              | e CPA/TCPA      | A indication | ı            |                |        |
| ×                    | V    |                              |                 |              |              |                |        |

The CPA (Closest Point of Approach) and TCPA (Time to Closest Point of approach) range for which you want to be alerted of AIS targets on a possible collision course with you needs to be set here. You may also disable the CPA/TCPA functionality manually. How the user is alerted is also specified in this menu.

# 10.2.4 Internal GPS

| 59°03.24N SOGkn 14:41:46<br>10°07.44E COG° UTC |                  |  |  |  |
|------------------------------------------------|------------------|--|--|--|
| Advanced Ais Configuration                     |                  |  |  |  |
| Interface                                      | History          |  |  |  |
| VHF link/Long Range                            | Self test        |  |  |  |
| CPA/TCPA settings                              | System           |  |  |  |
| Internal GPS                                   | Current position |  |  |  |
| ×                                              |                  |  |  |  |

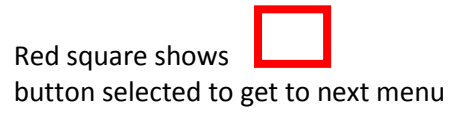

It is possible to inspect the functionality of the internal GPS receiver by the following parameters:

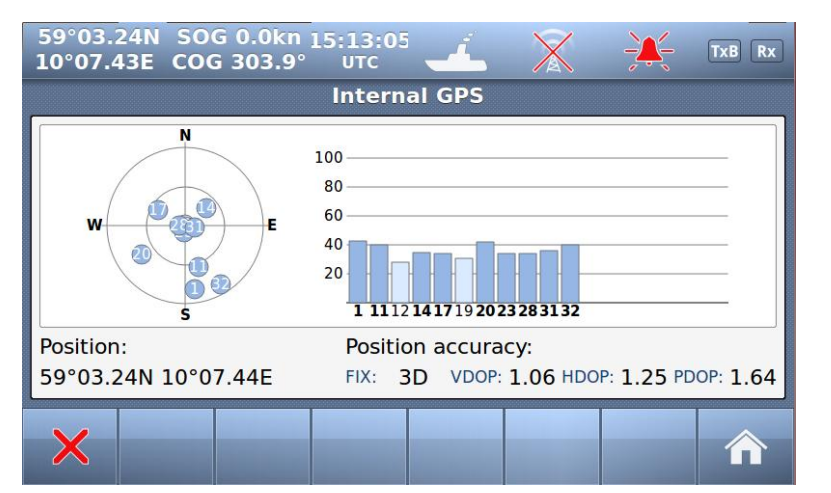

- Satellites in view
- Signal strength
- Position

.

- Pos. accuracy
- Precision
- Differential mode

# 10.2.5 History Log

| 59°03.24N SOGkn 14:41:46<br>10°07.44E COG° итс | 🔟 🖹 🔆 TXB RX     |  |  |
|------------------------------------------------|------------------|--|--|
| Advanced Ais Configuration                     |                  |  |  |
| Interface                                      | History          |  |  |
| VHF link/Long Range                            | Self test        |  |  |
| CPA/TCPA settings                              | System           |  |  |
| Internal GPS                                   | Current position |  |  |
| ×                                              |                  |  |  |

Red square shows button selected to get to next menu

If the transmitter functionality of the transponder stops functioning for more than 15 minutes, this is logged as an event in the *History Log*.

| 59°03.24N<br>10°07.42E   | SOG<br>COG | kn<br>° | 15:05:19<br>UTC | -  | í.    | X   | -X-    | TxB Rx |
|--------------------------|------------|---------|-----------------|----|-------|-----|--------|--------|
| Transmit malfunction log |            |         |                 |    |       |     |        |        |
| Turned O                 | ff         | Ti      | urned On        |    |       | F   | Reason |        |
| 25 Nov 2011              | 06:        | 01 De   | c 2011 07       | l: | Power | Off |        |        |
| 08 Nov 2011              | 11:        | 22 No   | v 2011 07       | ·  | Power | Off |        |        |
| Displaying 1-2/2         |            |         |                 |    |       |     |        |        |
| ×                        |            |         |                 |    |       | t   |        |        |

### 10.2.6 Self Test

| 59°03.24N SOGkn 14:41:46<br>10°07.44E COG° UTC | - 🔨 🖹 🔆 TXB RX   |  |  |  |
|------------------------------------------------|------------------|--|--|--|
| Advanced Ais Configuration                     |                  |  |  |  |
| Interface                                      | History          |  |  |  |
| VHF link/Long Range                            | Self test        |  |  |  |
| CPA/TCPA settings                              | System           |  |  |  |
| Internal GPS                                   | Current position |  |  |  |
| ×                                              |                  |  |  |  |

Red square shows button selected to get to next menu

The "Self Test" consist of two different tests, a "Transponder self test" and a "Display self test":

| 59°03.24N SOGkn 15:08:23<br>10°07.44E COG° итс | " 🚣  💥 🐹 🛤                    |
|------------------------------------------------|-------------------------------|
| Transpond                                      | er self test                  |
| RSSI AIS 1 receiver: 201                       | Transponder Unit 14 V: 13.9 V |
| RSSI AIS 2 receiver: 200                       | Transponder Unit 8 V: 7.9 V   |
| RSSI DSC receiver: 187                         | Transponder Unit tem 42°C     |
| Forward RF power: 342                          | AIS 1 receiver: passed        |
| Reflected RF power: 114                        | AIS 2 receiver: passed        |
| VSWR: 2.0                                      | DSC receiver: passed          |
| Transponder Unit 3 V: 3.0 V                    | Transmitter: passed           |
| Transponder Unit 5 V: 5.0 V                    | Power Source: Main            |
| X Transponder<br>test                          | Display<br>test               |

"Transponder self test" measures values of: Signal strength (RSSI.. 0-255)

- RF Power (Forward+ Reflected :0-512)
- Antenna matching (VSWR)
- Voltages (3, 5, 8 and 14v)
- Receivers status
- Transmitter status
- Power source (Main, Backup)

| 50°03 25N 50 | G kn 15-00-07         |                | ~  | 2.1  |        | v      |
|--------------|-----------------------|----------------|----|------|--------|--------|
| 10°07.43E CO | G° UTC                | <u></u>        | X  | -24- | TxA Rx | S      |
|              | Display               | self test      |    |      |        |        |
|              | Measured internal 3 V | 0.0V           |    |      |        | •      |
|              | Backlight voltage     | 0.0V           |    |      |        | •      |
|              | Supply voltage        | 0.0V           |    |      |        | •<br>d |
|              | Supply source         |                |    |      |        |        |
|              | Light sensor reading  | 0mV            |    |      |        |        |
| ×            | Transponder<br>test   | Displa<br>test | iy |      | ♠      |        |

When "Display test" is selected, this window is shown with measurement:

- Voltages
- Supply source (Power source)

• Light sensor reading (If automatic display adjustment are activated [option])

# 10.2.7 System

| 59°03.24N SOGkn 14:41:4<br>10°07.44E COG° итс                          | 6 🚣 🕺 🔆 TXB RX                                                       |                                                                                                    |
|------------------------------------------------------------------------|----------------------------------------------------------------------|----------------------------------------------------------------------------------------------------|
| Advanced Ais                                                           | Configuration                                                        | ed square shows                                                                                               |
| Interface                                                              | History                                                              | utton selected to get to next menu                                                                            |
| VHF link/Long Range                                                    | Self test                                                            |                                                                                                    |
| CPA/TCPA settings                                                      | System                                                               |                                                                                                    |
| Internal GPS                                                           | Current position                                                     |                                                                                                    |
| ×                                                                      |                                                                      |                                                                                                    |
| 10°07.43E COG,-° U                                                     | ui2t 🚣 🔌 🏄 🕅<br>System<br>n AIS TR-8000 Series                       | <ul> <li>In this window you can read in</li> <li>Serial number</li> <li>Software</li> <li>Uardware</li> </ul> |
| Transponder unit<br>Serial number: 100<br>Software version: 01 00 05-2 | Display unit<br>Serial number: 100<br>137 Software version: 01.00.05 | of both Display and Transpond                                                                                 |

# 10.2.7.1 Change password

ou can read information about :

- mber
- е

and Transponder unit

nay select the buttons:

- assword
- irmware

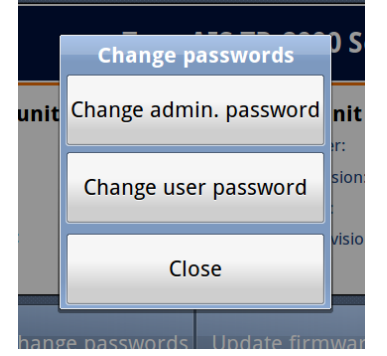

If you select "Change password", you can select between

- Admin password
- User password

NOTE: You must have access to "Admin password" to change the "User password"

# 10.2.7.2 Update Firmware

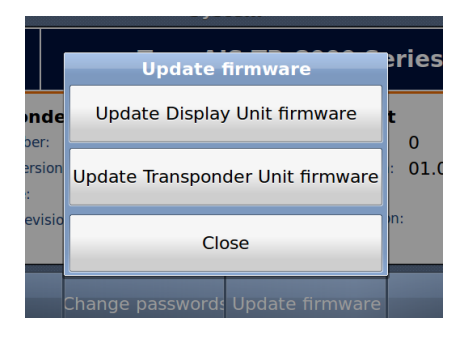

If you select "Update firmware", you can select between

- Display unit firmware
- Transponder unit firmware

NOTE: Update of Firmware shall only be done by Jotron trained dealers, distributors & service agents.

# 10.2.8 Current position

| 59°03.24N SOGkn 14:41:46<br>10°07.44E COG° UTC | 🛃 💥 🧩 TXB RX     |
|------------------------------------------------|------------------|
| Advanced Ais                                   | Configuration    |
| Interface                                      | History          |
| VHF link/Long Range                            | Self test        |
| CPA/TCPA settings                              | System           |
| Internal GPS                                   | Current position |
| ×                                              |                  |

# Red square shows button selected to get to next menu

| 59°03.24N SOGkn 13:<br>10°07.43E COG° U | 25:37<br>JTC   | X          | ÷×÷ | TxA Rx |
|-----------------------------------------|----------------|------------|-----|--------|
| Cu                                      | rrent position |            |     |        |
| LAT: 59°03.25N                          |                | SOG: 0.0 k | m   |        |
| LON: 10°07.44E                          |                | COG:°      |     |        |
| Pos. accuracy: High                     |                | HDG:°      |     |        |
| Pos. source: Internal                   |                | ROT:°/I    | min |        |
| Time: 13:25:37 2012-04-                 | 16             |            |     |        |
| X                                       |                |            |     |        |

The "Current position" will show information about:

- Latitude
- Longitude
- Pos Accuracy (High/Low)
- Pos Source (Internal/External)
- Time & Date
- SOG (Speed over Ground)
- COG (Course Over Ground))
- HDG (Heading)
- ROT (Rate Of Turn)

#### 11 Menu tree

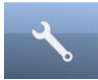

# Configuration menu

- Own Ship data (Name, MMSI, IMO number, Antenna Position, Type of Vessel)
- Display Settings (Sleeping targets)
- Regions
  - Add region
  - View regions
- Alarms
- Indicators
- Advanced
  - o Interface
    - Display/Transponder IP
    - External Display
    - Aux. Display/Pilot Port
    - Baud rate
    - Priorities
    - Port Monitor (monitor sensor connections)
  - VHF link / Long Range
  - CPA/TCPA settings
  - o Internal GPS
  - o History

0

- Self Test
  - System (System information, serial no. and revisions)
    - Change Passwords
    - Update firmware
- o Current Position

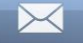

#### Safety Message Menu

- Toggle between sent and received messages
- Write New message
- Select message in list (up and down arrows)
- Resend a selected Sent message (if any) or reply on a selected Received message (if any)

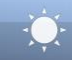

#### **Display options**

- Day / Night mode
- Dimming

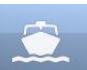

#### Voyage Data

• Configuration of Navigation Status, Destination, ETA, Draught, Cargo category and number of Persons aboard.

| 6156.30001021157.05001279156.97752219161.5628156.40001022157.10001280157.03752220161.6129156.45001023157.15001281157.08752221161.66210156.50001024157.20001282157.13752222161.71211156.55001025157.25001283157.18752223161.76212156.60001026157.30001284157.23752224161.81213156.65001027157.35001285157.28752225161.86214156.70001028157.40001286157.33752226161.91215156.75001060156.02501287158.38752227161.96216156.80001061156.07502001160.65002228162.01217156.85001062156.12502002160.70002260160.63767156.37501063156.17502003160.75002261160.68768156.42501064156.22502007160.85002262160.73769156.52501066156.32502007160.95002264160.83771156.57501078156.92502018161.50002265160.88772156.62501079156.97502019161.60002278161.53773156.67                                                                                                    | Channel | Frequency | Frequency Channel           | Frequency | Channel | Frequency | Channel | Frequency |
|----------------------------------------------------------------------------------------------------|---------|-----------|-----------------------------|-----------|---------|-----------|---------|-----------|
| 8         156.4000         1022         157.1000         1280         157.0375         2220         161.612           9         156.4500         1023         157.1500         1281         157.0875         2221         161.612           10         156.5000         1024         157.2000         1282         157.1375         2222         161.712           11         156.5000         1025         157.2500         1283         157.1875         2223         161.762           12         156.6000         1026         157.3000         1284         157.2375         2224         161.812           13         156.6500         1027         157.3500         1285         157.2875         2225         161.862           14         156.7000         1028         157.4000         1286         157.3375         2226         161.912           15         156.7500         1060         156.0250         1287         158.3875         2227         161.962           16         156.8000         1061         156.0750         2001         160.6500         2228         162.012           17         156.8500         1062         156.1250         2002         160.7000         2260 | 6       | 156.3000  | 156.3000 1021               | 157.0500  | 1279    | 156.9775  | 2219    | 161.5625  |
| 9156.45001023157.15001281157.08752221161.66210156.5001024157.20001282157.13752222161.71211156.55001025157.25001283157.18752223161.76212156.60001026157.30001284157.23752224161.81213156.65001027157.35001285157.28752225161.86214156.70001028157.40001286157.33752226161.91215156.75001060156.02501287158.38752227161.96216156.80001061156.07502001160.65002228162.01217156.85001062156.12502002160.70002260160.63767156.37501063156.17502003160.75002261160.68768156.42501064156.22502004160.80002262160.73769156.47501065156.27502005160.85002263160.78770156.52501078156.92502018161.50002264160.83771156.62501079156.97502019161.55002266160.93773156.67501080157.02502020161.60002278161.537                                                                                                    | 8       | 156.4000  | 156.4000 1022               | 157.1000  | 1280    | 157.0375  | 2220    | 161.6125  |
| 10156.50001024157.20001282157.13752222161.71211156.55001025157.25001283157.18752223161.76212156.60001026157.30001284157.23752224161.81213156.65001027157.35001285157.28752225161.86214156.70001028157.40001286157.33752226161.91215156.75001060156.02501287158.38752227161.96216156.80001061156.07502001160.65002228162.01217156.85001062156.12502002160.70002260160.63767156.37501063156.17502003160.75002261160.68768156.42501064156.22502004160.80002262160.73769156.52501066156.32502007160.95002263160.78770156.52501066156.32502007160.95002264160.83771156.62501078156.97502018161.50002265160.88772156.62501079156.97502019161.60002278161.53773156.67501080157.02502020161.60002278161.537                                                                                                    | 9       | 156.4500  | 156.4500 1023               | 157.1500  | 1281    | 157.0875  | 2221    | 161.6625  |
| 11156.55001025157.25001283157.18752223161.76212156.60001026157.30001284157.23752224161.81213156.65001027157.35001285157.28752225161.86214156.70001028157.40001286157.33752226161.91215156.75001060156.02501287158.38752227161.96216156.80001061156.07502001160.65002228162.01217156.85001062156.12502002160.70002260160.63767156.37501063156.17502003160.75002261160.68768156.42501064156.22502004160.80002262160.73769156.52501066156.32502007160.95002264160.83770156.52501078156.92502018161.50002265160.88772156.62501079156.97502019161.50002266160.93773156.67501080157.02502020161.60002278161.537                                                                                                    | 10      | 156.5000  | 156.5000 1024               | 157.2000  | 1282    | 157.1375  | 2222    | 161.7125  |
| 12156.60001026157.30001284157.23752224161.81213156.65001027157.35001285157.28752225161.86214156.70001028157.40001286157.33752226161.91215156.75001060156.02501287158.38752227161.96216156.80001061156.07502001160.65002228162.01217156.85001062156.12502002160.70002260160.63767156.37501063156.17502003160.75002261160.68768156.42501064156.22502004160.80002262160.73769156.47501065156.27502005160.85002263160.78770156.52501078156.92502018161.50002264160.83771156.62501079156.97502019161.50002265160.88772156.62501079156.97502019161.60002278161.53773156.67501080157.02502020161.60002278161.537                                                                                                    | 11      | 156.5500  | 156.5500 1025               | 157.2500  | 1283    | 157.1875  | 2223    | 161.7625  |
| 13156.65001027157.35001285157.28752225161.86214156.70001028157.40001286157.33752226161.91215156.75001060156.02501287158.38752227161.96216156.80001061156.07502001160.65002228162.01217156.85001062156.12502002160.70002260160.63767156.37501063156.17502003160.75002261160.68768156.42501064156.22502004160.80002262160.73769156.47501065156.27502005160.85002263160.78770156.52501066156.32502007160.95002264160.83771156.57501078156.92502018161.50002265160.88772156.62501079156.97502019161.55002266160.93773156.67501080157.02502020161.60002278161.537                                                                                                    | 12      | 156.6000  | 156.6000 1026               | 157.3000  | 1284    | 157.2375  | 2224    | 161.8125  |
| 14156.70001028157.40001286157.33752226161.91215156.75001060156.02501287158.38752227161.96216156.80001061156.07502001160.65002228162.01217156.85001062156.12502002160.70002260160.63767156.37501063156.17502003160.75002261160.68768156.42501064156.22502004160.80002262160.73769156.47501065156.27502005160.85002263160.78770156.52501066156.32502007160.95002264160.83771156.57501078156.92502018161.50002265160.88772156.62501079156.97502019161.55002266160.93773156.67501080157.02502020161.60002278161.537                                                                                                    | 13      | 156.6500  | 156.6500 1027               | 157.3500  | 1285    | 157.2875  | 2225    | 161.8625  |
| 15156.75001060156.02501287158.38752227161.96216156.80001061156.07502001160.65002228162.01217156.85001062156.12502002160.70002260160.63767156.37501063156.17502003160.75002261160.68768156.42501064156.22502004160.80002262160.73769156.47501065156.27502005160.85002263160.78770156.52501066156.32502007160.95002264160.83771156.57501078156.92502018161.50002265160.88772156.62501079156.97502019161.55002266160.93773156.67501080157.02502020161.60002278161.537                                                                                                    | 14      | 156.7000  | 156.7000 1028               | 157.4000  | 1286    | 157.3375  | 2226    | 161.9125  |
| 16156.80001061156.07502001160.65002228162.01217156.85001062156.12502002160.70002260160.63767156.37501063156.17502003160.75002261160.68768156.42501064156.22502004160.80002262160.73769156.47501065156.27502005160.85002263160.78770156.52501066156.32502007160.95002264160.83771156.57501078156.92502018161.50002265160.88772156.62501079156.97502019161.55002266160.93773156.67501080157.02502020161.60002278161.537                                                                                                    | 15      | 156.7500  | 156.7500 1060               | 156.0250  | 1287    | 158.3875  | 2227    | 161.9625  |
| 17156.85001062156.12502002160.70002260160.63767156.37501063156.17502003160.75002261160.68768156.42501064156.22502004160.80002262160.73769156.47501065156.27502005160.85002263160.78770156.52501066156.32502007160.95002264160.83771156.57501078156.92502018161.50002265160.88772156.62501079156.97502019161.55002266160.93773156.67501080157.02502020161.60002278161.537                                                                                                    | 16      | 156.8000  | 156.8000 1061               | 156.0750  | 2001    | 160.6500  | 2228    | 162.0125  |
| 67156.37501063156.17502003160.75002261160.68768156.42501064156.22502004160.80002262160.73769156.47501065156.27502005160.85002263160.78770156.52501066156.32502007160.95002264160.83771156.57501078156.92502018161.50002265160.88772156.62501079156.97502019161.55002266160.93773156.67501080157.02502020161.60002278161.537                                                                                                    | 17      | 156.8500  | 156.8500 1062               | 156.1250  | 2002    | 160.7000  | 2260    | 160.6375  |
| 68156.42501064156.22502004160.80002262160.73769156.47501065156.27502005160.85002263160.78770156.52501066156.32502007160.95002264160.83771156.57501078156.92502018161.50002265160.88772156.62501079156.97502019161.55002266160.93773156.67501080157.02502020161.60002278161.537                                                                                                    | 67      | 156.3750  | 156.3750 1063               | 156.1750  | 2003    | 160.7500  | 2261    | 160.6875  |
| 69156.47501065156.27502005160.85002263160.78770156.52501066156.32502007160.95002264160.83771156.57501078156.92502018161.50002265160.88772156.62501079156.97502019161.55002266160.93773156.67501080157.02502020161.60002278161.537                                                                                                    | 68      | 156.4250  | 156.4250 1064               | 156.2250  | 2004    | 160.8000  | 2262    | 160.7375  |
| 70156.52501066156.32502007160.95002264160.83771156.57501078156.92502018161.50002265160.88772156.62501079156.97502019161.55002266160.93773156.67501080157.02502020161.60002278161.537                                                                                                    | 69      | 156.4750  | 156.4750 1065               | 156.2750  | 2005    | 160.8500  | 2263    | 160.7875  |
| 71         156.5750         1078         156.9250         2018         161.5000         2265         160.887           72         156.6250         1079         156.9750         2019         161.5500         2266         160.937           73         156.6750         1080         157.0250         2020         161.6000         2278         161.537                                                                                                    | 70      | 156.5250  | 156.5250 1066               | 156.3250  | 2007    | 160.9500  | 2264    | 160.8375  |
| 72         156.6250         1079         156.9750         2019         161.5500         2266         160.937           73         156.6750         1080         157.0250         2020         161.6000         2278         161.537                                                                                                    | 71      | 156.5750  | 156.5750 1078               | 156.9250  | 2018    | 161.5000  | 2265    | 160.8875  |
| 73 156.6750 1080 157.0250 2020 161.6000 2278 161.537                                                                                                    | 72      | 156.6250  | 156.6250 1079               | 156.9750  | 2019    | 161.5500  | 2266    | 160.9375  |
|                                                                                                    | 73      | 156.6750  | 156.6750 1080               | 157.0250  | 2020    | 161.6000  | 2278    | 161.5375  |
| 74 156.7250 1081 157.0750 2021 161.6500 2279 161.577                                                                                                    | 74      | 156.7250  | 156.7250 1081               | 157.0750  | 2021    | 161.6500  | 2279    | 161.5775  |
| <u>75 156.7750 1082 157.1250 2022 161.7000 2280 161.637</u>                                                                                                    | 75      | 156.7750  | 156.7750 1082               | 157.1250  | 2022    | 161.7000  | 2280    | 161.6375  |
| <u>76 156.8250 1083 157.1750 2023 161.7500 2281 161.687</u>                                                                                                    | 76      | 156.8250  | 156.8250 1083               | 157.1750  | 2023    | 161.7500  | 2281    | 161.6875  |
| 77 156.8750 1084 157.2250 2024 161.8000 2282 161.737                                                                                                    | 77      | 156.8750  | 156.8750 1084               | 157.2250  | 2024    | 161.8000  | 2282    | 161.7375  |
| <u>208 156.4125 1085 157.2750 2025 161.8500 2283 161.787</u>                                                                                                    | 208     | 156.4125  | 156.4125 1085               | 157.2750  | 2025    | 161.8500  | 2283    | 161.7875  |
| 209 156.4625 1086 157.3250 2026 161.9000 2284 161.837                                                                                                    | 209     | 156.4625  | 156.4625 1086               | 157.3250  | 2026    | 161.9000  | 2284    | 161.8375  |
| <u>210 156.5125 1087 157.3750 2027 161.9500 2285 161.887</u>                                                                                                    | 210     | 156.5125  | 156.5125 1087               | 157.3750  | 2027    | 161.9500  | 2285    | 161.8875  |
| 211 156.5625 1088 157.4250 2028 162.0000 2286 161.937                                                                                                    | 211     | 156.5625  | 156.5625 1088               | 157.4250  | 2028    | 162.0000  | 2286    | 161.9375  |
| 212 156.6125 1201 156.0625 2060 160.6250 2287 161.987                                                                                                    | 212     | 156.6125  | <u>156.6125</u> <u>1201</u> | 156.0625  | 2060    | 160.6250  | 2287    | 161.9875  |
| 213 156.6625 1202 156.1125 2061 160.6750                                                                                                    | 213     | 156.6625  | 156.6625 1202               | 156.1125  | 2061    | 160.6750  |         |           |
| 214 156.7125 1203 156.1625 2062 160.7250                                                                                                    | 214     | 156.7125  | 156.7125 1203               | 156.1625  | 2062    | 160.7250  |         |           |
| 215 156.7625 1204 156.2125 2063 160.7750                                                                                                    | 215     | 156.7625  | 156.7625 1204               | 156.2125  | 2063    | 160.7750  |         |           |
| 216 156.8125 1205 156.2625 2064 160.8250                                                                                                    | 216     | 156.8125  | 156.8125 1205               | 156.2625  | 2064    | 160.8250  |         |           |
| 217 156.8625 1206 156.3125 2065 160.8750                                                                                                    | 217     | 156.8625  | 156.8625 1206               | 156.3125  | 2065    | 160.8750  |         |           |
|                                                                                                    | 267     | 156.3875  | 156.3875 1207               | 156.3625  | 2066    | 160.9250  |         |           |
|                                                                                                    | 268     | 156.4375  | 156.4375 1218               | 156.9125  | 2078    | 161.5250  |         |           |
|                                                                                                    | 269     | 150.4875  | 150.4875 1219               | 150.9625  | 2079    | 161.5750  |         |           |
| 270 130.3373 1220 137.0123 2060 101.0230                                                                                                    | 270     | 100.0070  | 150.5375 1220               | 157.0125  | 2080    | 101.0200  |         |           |
|                                                                                                    | 271     | 150.3073  | 150.3075 1221               | 157.0020  | 2001    | 161.0700  |         |           |
| 272 150.0575 1222 157.1125 2002 101.7250                                                                                                    | 272     | 150.0375  | 156 6975 1222               | 157.1125  | 2002    | 161.7250  |         |           |
| 273 150.0075 1223 157.1025 2005 101.7750                                                                                                    | 273     | 150.0075  | 156 7375 1223               | 157.1025  | 2083    | 161.8250  |         |           |
| 274 150.7575 1224 157.2125 2004 101.0250                                                                                                    | 274     | 156 7875  | 156 7875 1224               | 157.2125  | 2004    | 161.8750  |         |           |
| 276 156 8375 1226 157 3125 2086 161 0250                                                                                                    | 276     | 156 8375  | 156 8375 1225               | 157 3125  | 2005    | 161.0750  |         |           |
| 277 156 8875 1227 157 3625 2000 101.3250                                                                                                    | 270     | 156 8875  | 156 8875 1227               | 157 3625  | 2000    | 161 9750  |         |           |
|                                                                                                    | 1001    | 156.0500  | 156 0500 1228               | 157.0025  | 2007    | 162 0250  |         |           |
| 1002 156 1000 1260 156 0375 2201 160 6625                                                                                                    | 1002    | 156 1000  | 156 1000 1220               | 156 0375  | 2200    | 160 6625  |         |           |
| 1003 156 1500 1261 156 0875 2202 160 7125                                                                                                    | 1002    | 156 1500  | 156 1500 1261               | 156 0875  | 2207    | 160 7125  |         |           |
| 1004 156 2000 1262 156 1375 2203 160 7625                                                                                                    | 1004    | 156 2000  | 156 2000 1262               | 156 1375  | 2203    | 160 7625  |         |           |
| 1005 156 2500 1263 156 1875 2204 160 8125                                                                                                    | 1005    | 156 2500  | 156 2500 1263               | 156 1875  | 2203    | 160 8125  |         |           |
| 1007 156,3500 1264 156,2375 2205 160,8625                                                                                                    | 1007    | 156.3500  | 156.3500 1264               | 156,2375  | 2205    | 160.8625  |         |           |
| 1018 156,9000 1265 156,2875 2206 160,9125                                                                                                    | 1018    | 156.9000  | 156.9000 1265               | 156.2875  | 2206    | 160.9125  |         |           |
| 1019 156,9500 1266 156,3375 2207 160,9625                                                                                                    | 1019    | 156.9500  | 156,9500 1266               | 156.3375  | 2207    | 160.9625  |         |           |
| 1020 157.0000 1278 156.9375 2218 161.5125                                                                                                    | 1020    | 157.0000  | 157.0000 1278               | 156.9375  | 2218    | 161.5125  |         |           |

Channel 2087 = Channel 87B Channel 2088 = Channel 88B

#### **13 Complied Standards**

The TR-8000 AIS system complies with the following standards:

IMO Resolution MSC.694(17) – General Requirements for Shipborne Radio Equipment forming part of the Global Maritime Distress and Safety System (GMDSS) and for Electronic Navigational Aids

IMO Resolution MSC.74(69) Annex 3 Recommendation on performance standards for AIS

IMO Resolution MSC.191(79) – *Performance standards for the presentation of navigation related information on shipborne navigational displays* 

ITU-R M.1371-4 (Class A), 2010 – Technical characteristics for an automatic identification system using time-division multiple access in the VHF maritime mobile band

ITU-R M.825-3, 1998 - Characteristics of a transponder system using digital selective calling techniques for use with vessel traffic services and ship-to-ship identification

ITU-R M.1084-4 – Interim solutions for improved efficiency in the use of the band 156-174 MHz by stations in the maritime band

IEC 61993-2,2001 - Maritime navigation and radio communication equipment and systems – Automatic Identification Systems (AIS), Part 2: Class A ship borne equipment of the universal automatic identification system (AIS) – Operational and performance requirements, methods of test and required results

IEC 61108-1 Ed.2, 2003 – Maritime navigation and radio communication equipment and systems – Global navigation satellite systems (GNSS)

IEC 62288 Ed.1, 2008 – Maritime navigation and radio communication equipment and systems – Presentation of navigation-related information on shipborne navigational displays – General requirements, methods of testing and required test results

IEC 61162-1 Ed.4, 2010 - Maritime navigation and radio communication equipment and systems – Digital interfaces – Part 1: Single talker and multiple listeners

IEC 61162-2 Ed.1, 1998 - Maritime navigation and radio communication equipment and systems – Digital interfaces – Part 2: Single talker and multiple listeners, high-speed transmission

IEC 60945 Ed.4, 2002 incl. Corr.1, 2008 – Maritime navigation and radio communication equipment and systems – General requirements – Method of testing and required test results

# 14 Outline Drawings

# 14.1 TR-8000 Transponder Unit

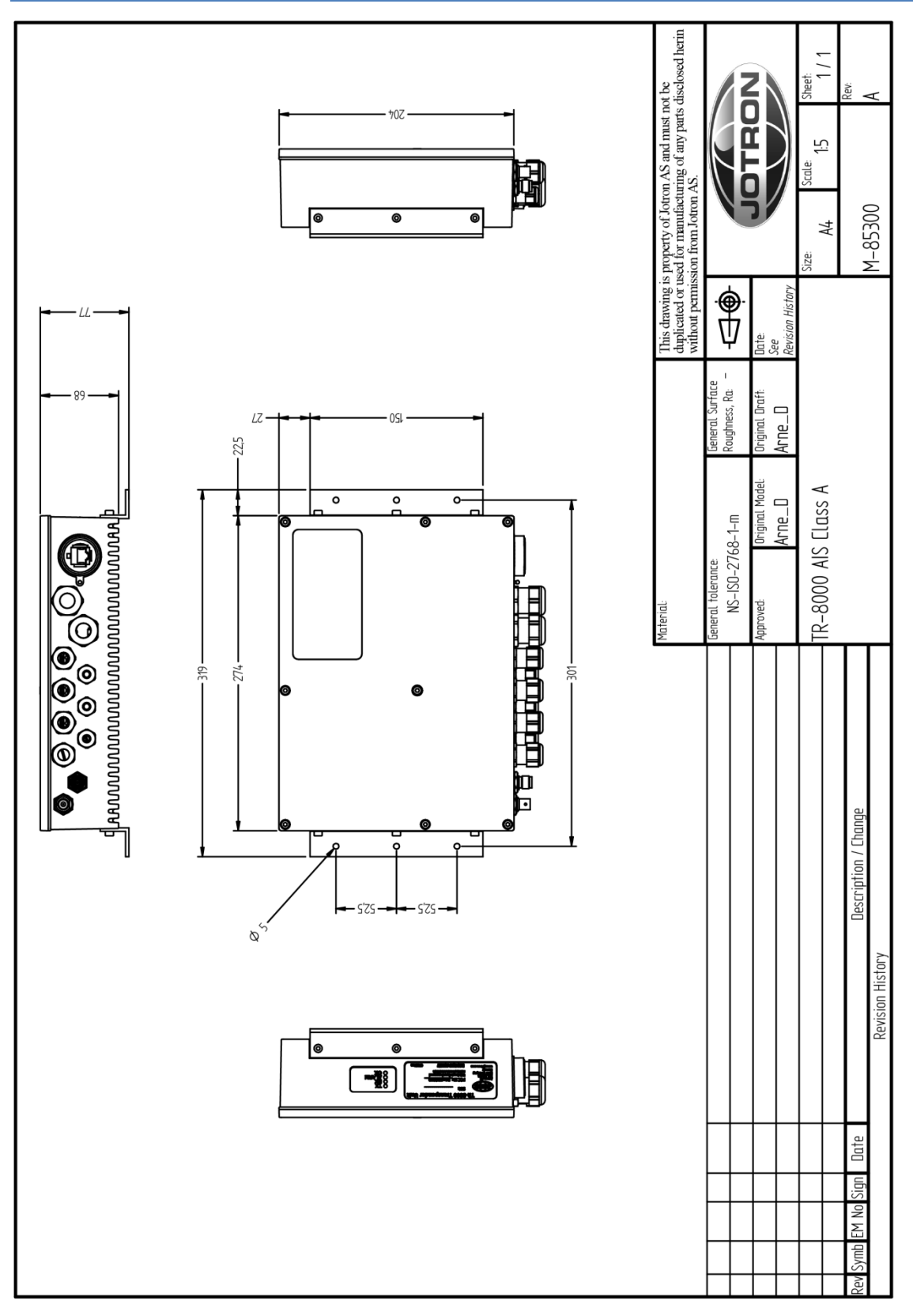

Figure 14-1 TR-8000 Transponder Unit- mechanical dimensions

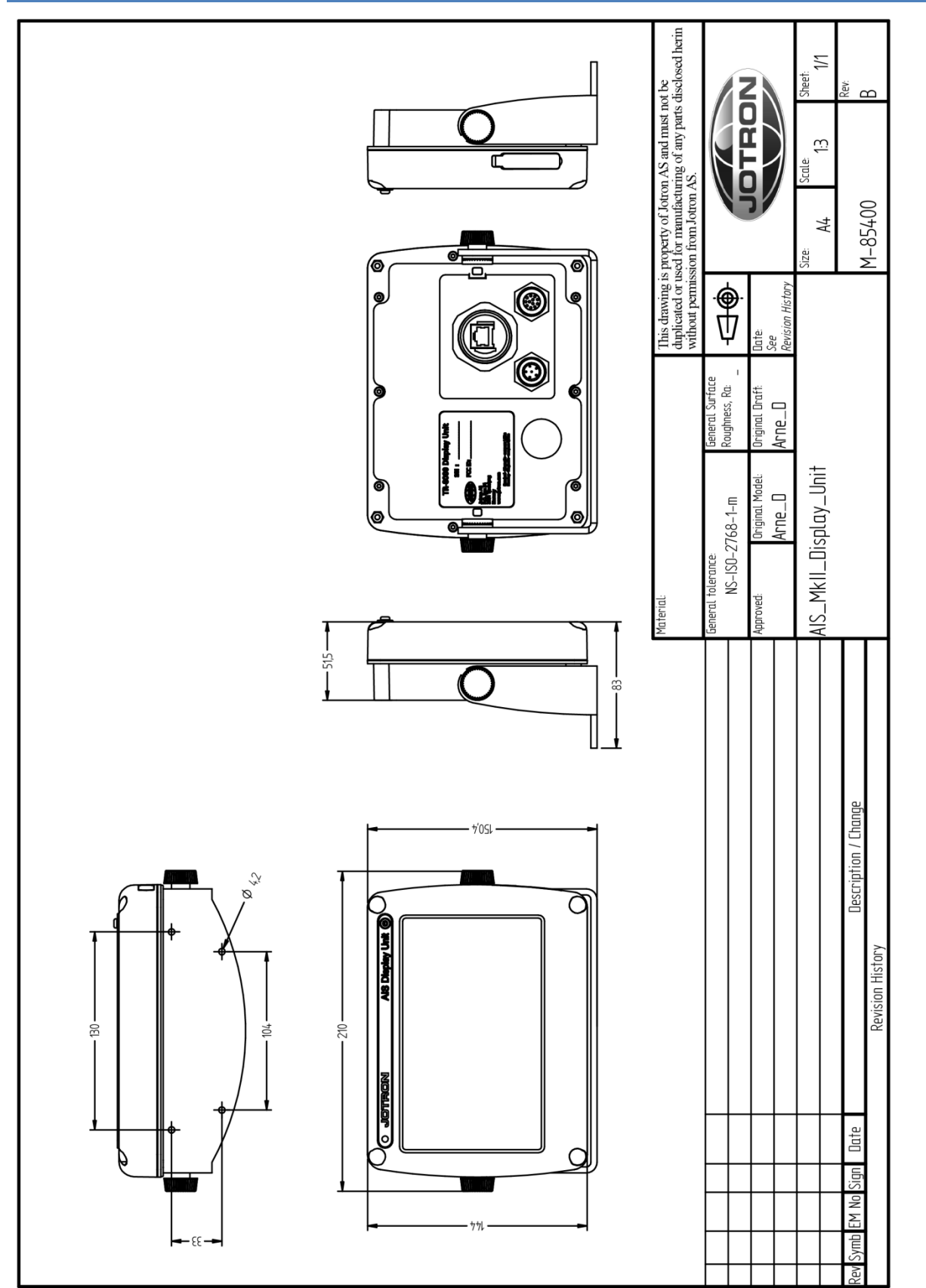

# 14.2 TR-8000 Display Unit, Desktop or Overhead mount

Figure 14-2 TR-8000 Display Unit- Mechanical Dimensions

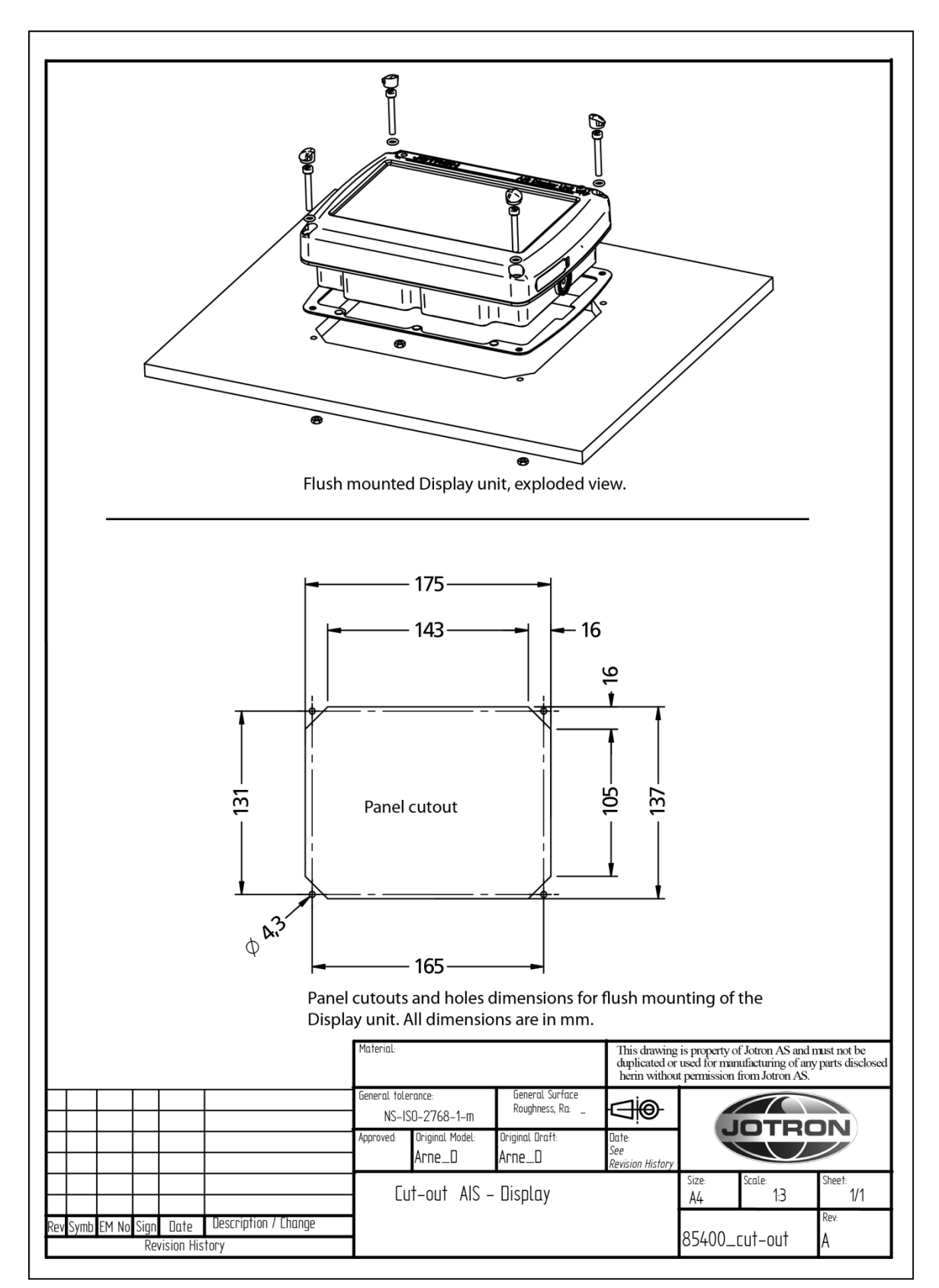

### 14.3 TR-8000 Display Unit, Flush/Panel mount

Figure 14-3 TR-8000 Display Unit - Flush Mount Cutout dimensions

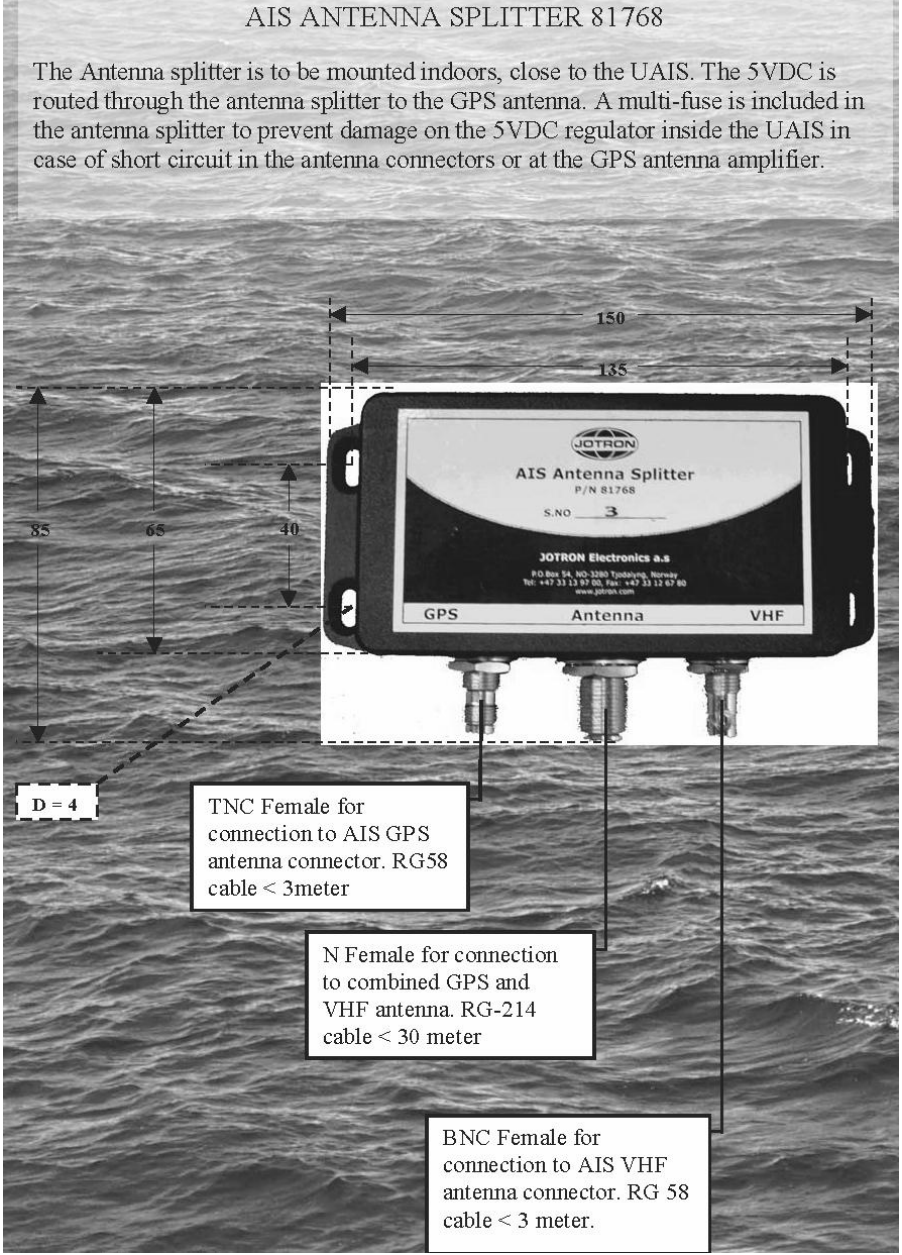

Figure 14-4 AIS Antenna Splitter Datasheet

#### 14.5 Procom CXL 2-1LW/h Maritime VHF Antenna

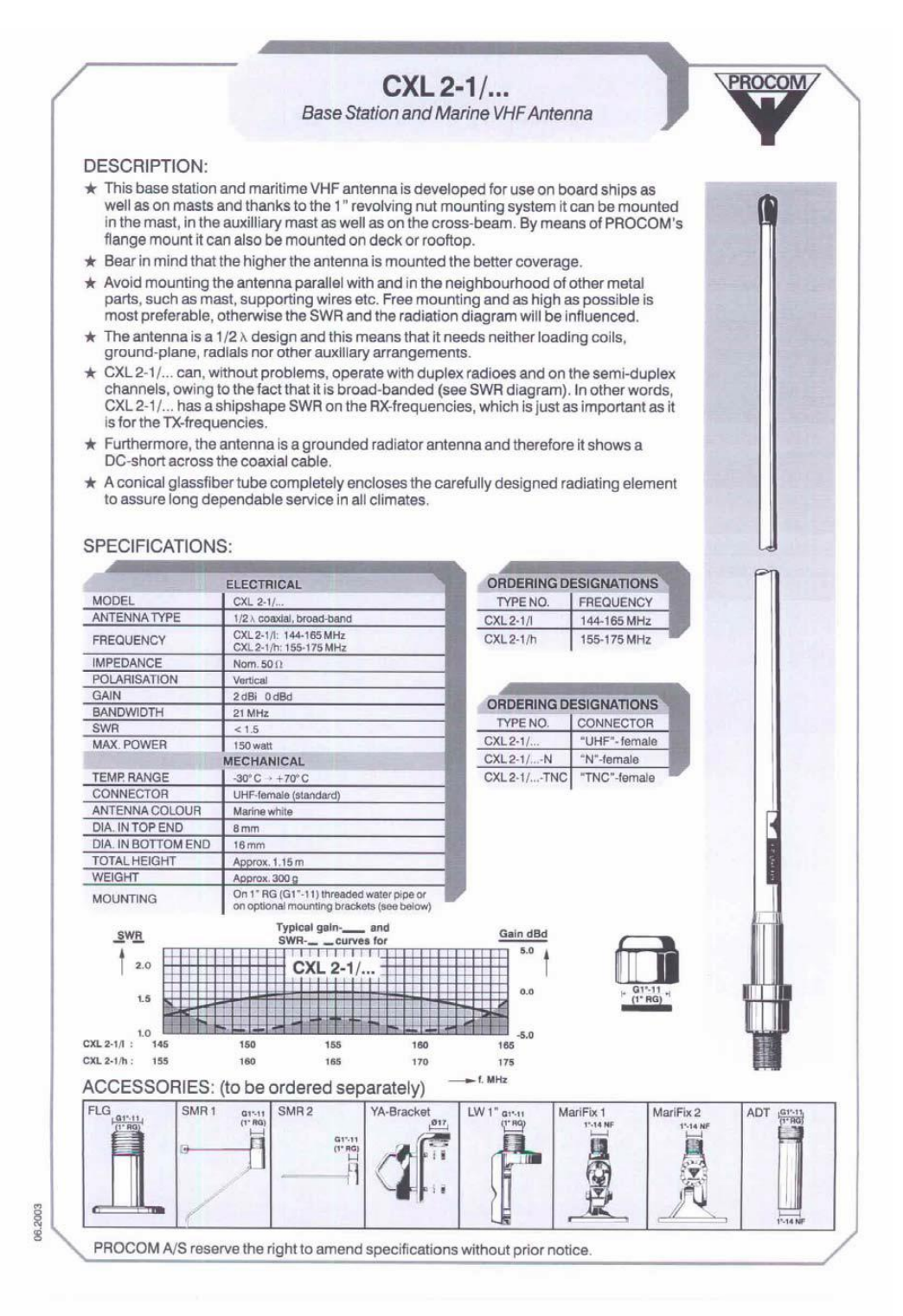

Figure 14-5 Procom CXL 2-1 VHF Antenna datasheet

#### 14.6 Procom GPS 4 Antenna

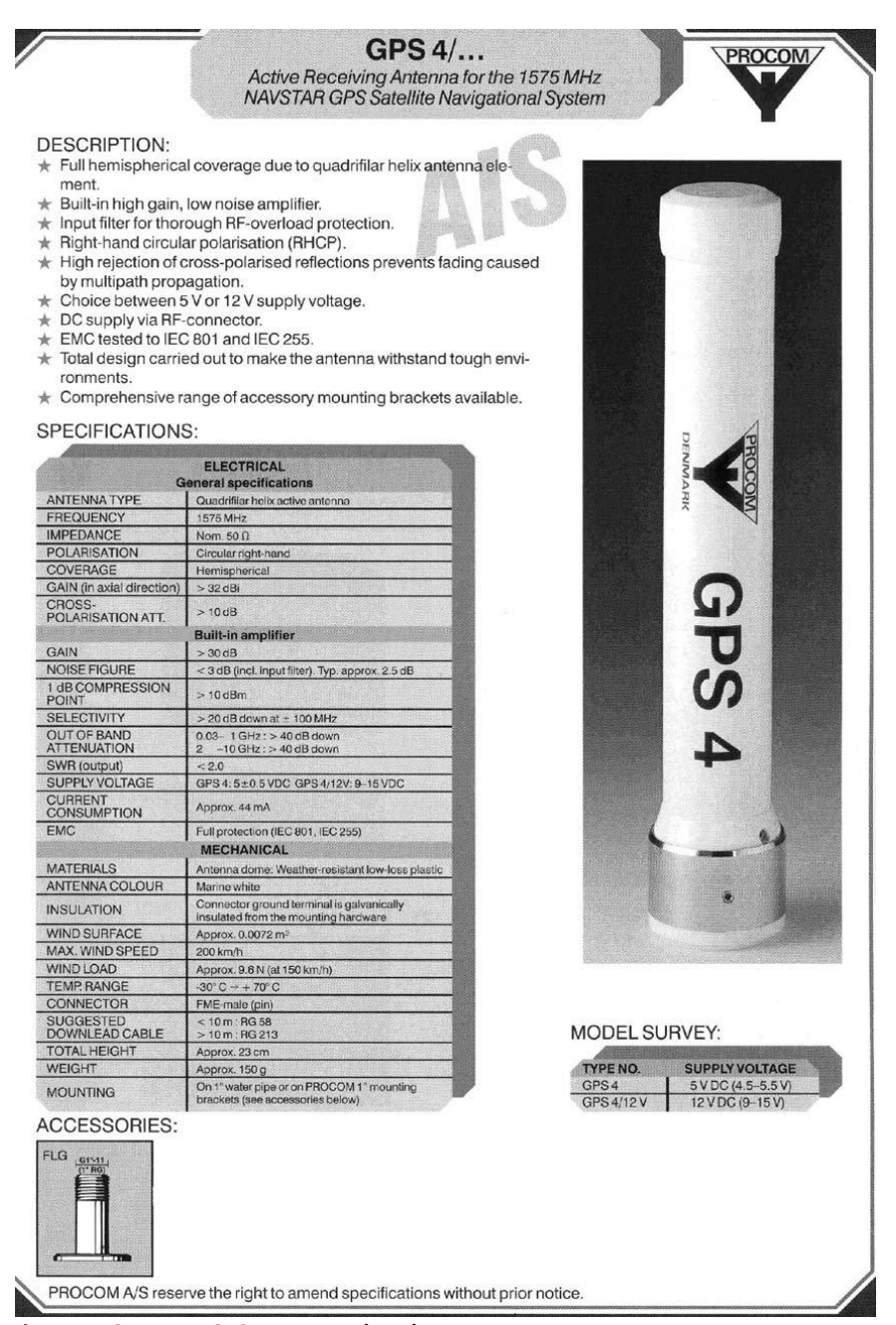

Figure 14-6 Procom GPS4 Antenna datasheet

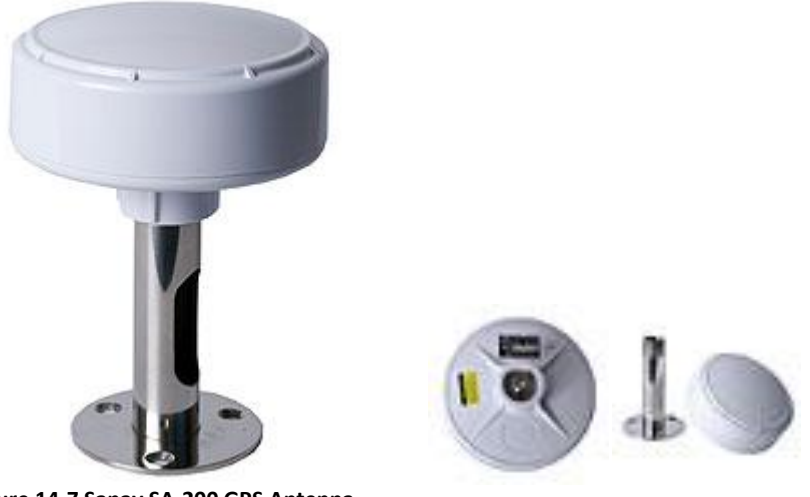

Figure 14-7 Sanav SA-200 GPS Antenna

#### **GPS Marine Antenna with Low Noise Amplifier**

SA-200 is designed for the Marine Vessels mast or tall buildings that require long extra cables (up to 50 meters) without signal constraint to the GPS receivers.

#### MODEL: SA-200

#### **Overview**

**SA-200** is the integration of the high performance GPS patch antenna and a state-of-the-art low noise amplifier into an extremely compact/fully waterproof enclosure and when connected to a GPS receiver with +5VDC antenna power it can provide excellent antenna signal amplification and outband filtering with rejection for that receiver.

#### Specification

| Physical Constructions:  |                                                                                                    |
|--------------------------|----------------------------------------------------------------------------------------------------|
| Constructions:           | Polycarbonate radome enclosure (top & bottom base with rubber O-ring inbetween) Center feeds TNC connector for antenna output |
| Dimensions:              | 4.5" in diameter & 2.9" in height                                                                                             |
| Weight:                  | 220 grams (without cable)                                                                                                    |
| Standard Mounting:       | External flagpole mount (11cm-height threaded mast), an optional accessory kit                                                |
| Optional mounting plate: | <ol> <li>Cabin roof-mount with stainless steel base &amp; shaft</li> <li>Rail side mount with stainless rod</li> </ol>        |

### 14.8 AC Marine VHF/GPS-B

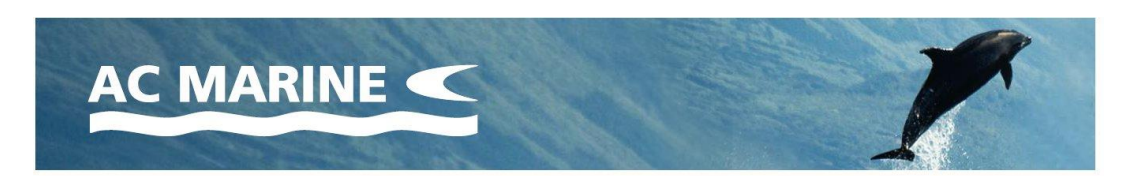

# VHF/GPS-B GPS Marine Antenna

VHF/GPS-B is a VHF marine antenna with a helix GPS antenna for the frequency 1575.42 MHz incorporated. The VHF/GPS-B is manufactured in premium quality materials in order to prevent galvanic corrosion.

VHF/GPS-B is subject for improvement at all times. The antenna has the same rugged design as all other AC Marine antennas thus it withstands harsh environmental conditions.

| Electrical specifications: |                     |
|----------------------------|---------------------|
| Frequency range (MHz)      | 156.0-162.5/1575.42 |
| Nominal impedance (ohm)    | 50                  |
| Power for GPS 35W (VDC)    | 3.0-5.0             |
| Gain (dB)                  | VHF: 0 / GPS: 18    |
| Connector                  | N-female            |

| Mechanical specifications: |                          |
|----------------------------|--------------------------|
| Length (m/ft)              | 1.1/3.6                  |
| Weight (kg/lbs)            | 0.65/1.43                |
| Wind rating (m/s/mph)      | 45/101                   |
| Material                   | Polyurethane lacquer     |
| Colour                     | White                    |
| Temperature range (°C/°F)  | -40 to +60 / -40 to +140 |

#### Mounting:

N240F mount included. Can be used with all standard AC Marine mounting equipment.

> AC Marine A/S · Pilehoej Vaenge 8E · DK-3460 Birkeroed · Tel.: +45 45 81 04 13 acmarine@acmarine.dk · www.acmarine.dk

Specifications subject to change without notice. The information in this document does not form part of any quotation or contract.

Version, 26.09.2011

Figure 14-8 AC Marine VHF/GPS-B Combined Antenna datasheet

TR-8000 Operator and Installation Manual

# 15 Abbreviations and Definitions

| АСК         | Acknowledge                                                                                                    |
|-------------|----------------------------------------------------------------------------------------------------|
| AIS         | Automatic Identification System - A shipborne broadcast transponder system in which ships continually transmit their position, course, speed and other data to other nearby ships and shoreline authorities on a common VHF radio channel.                                                                                                    |
| AIS-SART    | Automatic Identification System-Search And Rescue Transponder                                                                                                    |
| AtoN        | Aid to Navigation                                                                                                    |
| BAUD        | Transmission rate unit of measurement for binary coded data (bit per second).                                                                                                    |
| BNC         | Bayonet Neill-Concelman connector – common type of RF connector used for coaxial cable                                                                                                    |
| BRG         | Bearing                                                                                                    |
| СРА         | Closest Point of Approach                                                                                                    |
| COG         | Course Over Ground – Course made good relative to the sea bed.                                                                                                    |
| DSC         | Digital Selective Calling                                                                                                    |
| DGNSS       | Differential GNSS                                                                                                    |
| DGPS        | Differential GPS – A method of refining GPS position solution accuracy by modifying the locally computed position solution with correction signals from an external reference GPS CDU (monitor).                                                                                                    |
| ECDIS       | Electronic Chart Display and Information System for navigation approved to be used without paper charts                                                                                                    |
| ECS         | Electronic Chart System                                                                                                    |
| EPFS        | Electronic Position Fixing System (GPS is mostly used)                                                                                                    |
| ETA         | Estimated Time of Arrival. Calculated on basis of the distance to the destination and the current (or estimated) speed.                                                                                                    |
| FM          | Frequency Modulation - The method by which a signal offsets the frequency in order to modulate it on a data link.                                                                                                    |
| GNSS<br>GPS | Global Navigation Satellite System – A common label for satellite navigation systems (such<br>as GPS and GLONASS).<br>Global Positioning System – The NAVSTAR Global Positioning System, which consists of or-<br>biting satellites, a network of ground control stations, and user positioning and navigation<br>equipment. The system has 24 satellites plus 3 active spare satellites in six orbital planes<br>about 20,200 kilometers above the earth. |
| GLONASS     | A satellite navigation system developed and operated by Russia.                                                                                                    |

- GMT Greenwich Mean Time
- **GMDSS** Global Maritime Distress Safety System
- **HDG** Heading The direction, in which the vessel is pointed, expressed as angular distance from north clockwise through 360 degrees. HEADING should not be confused with COURSE. The HEADING is constantly changing as the vessel yaws back and forth across the course due to the effects of sea, wind, and steering error.
- IALA International Association of Marine Aids to Navigation and Lighthouse Authorities
- IEC International Electro-technical Commission
- IEC 61162-1 Maritime navigation and radio communication equipment and systems Digital interfaces Single Talker- Multiple listeners: Closely related to NMEA0183 version 2.3, communication at 4800 baud. Definition of both electrical interface and protocol to be used.
- IEC 61162-2 Maritime navigation and radio communication equipment and systems Digital interfaces Single Talker- Multiple listeners, High speed transmission: Closely related to NMEA0183HS version 2.3, communication at 34800 baud. Definition of both electrical interface and protocol to be used.
- IMO International Maritime Organization
- IP Internet Protocol (IP) is the central, unifying protocol in the TCP/IP suite. It provides the basic delivery mechanism for packets of data sent between all systems on an internet, regardless of whether the systems are in the same room or on opposite sides of the world. All other protocols in the TCP/IP suite depend on IP to carry out the fundamental function of moving packets across the internet.
- **ISGOTT** International Safety Guide for Oil Tankers and Terminals
- ITU International Telecommunication Union
- LAN Local Area Network
- LED Light Emitting Diode
- LCD Liquid Crystal Display
- LR Long Range
- NMEA National Marine Electronics Association The NMEA electronics interface specifications have been developed under the auspices of the Association. The NMEA 0183 is an internationally recognized specification for interfacing marine electronics. NMEA 0183 version 2.3 is almost identical to IEC 61162-1.
- MKD Minimum Keyboard and Display
- MMSI Maritime Mobile Service Identity

| RCC    | Rescue Coordination Centre                                                                                                    |
|--------|----------------------------------------------------------------------------------------------------|
| RF     | Radio Frequency                                                                                                    |
| RMS    | ROOT MEAN SQUARED – A statistical measure of probability stating that an expected event will happen 68% of the time. In terms of position update accuracy, 68 position updates out of 100 will be accurate to within specified system accuracy.                                                                                                    |
| ROT    | Rate Of Turn                                                                                                    |
| RNG    | Range                                                                                                    |
| RX     | RX is the telegraph and radio abbreviation for "receive"                                                                                                    |
| SAR    | Search And Rescue                                                                                                    |
| S/N    | Signal-to-Noise ratio (SIN). Quantitative relationship between the useful and non-useful part of the received satellite signal. A high SIN indicates a good receiving condition.                                                                                                    |
| SOG    | Speed Over Ground – Speed in relation to the seabed.                                                                                                    |
| SOTMA  | Self Organized Time Division Multiple Access -An access protocol, which allows autonomous operation on a data link while automatically resolving transmission conflicts.                                                                                                    |
| ТСР    | Transmission Control Protocol – Provides a reliable byte-stream transfer service between two end points on an internet. TCP depends on IP to move packets around the network on its behalf.                                                                                                    |
| TCP/IP | TCP/IP is a name given to the collection (or <i>suite</i> ) of networking protocols that have been<br>used to construct the global Internet. The protocols are also referred to as the <b>DoD</b> ( <i>dee-<br/>oh-dee</i> ) or <b>Arpanet</b> protocol suite because their early development was funded by the<br>Advanced Research Projects Agency ( <b>ARPA</b> ) of the US Department of Defense ( <b>DoD</b> ). |
| ТСРА   | Time to Closest Point of Approach                                                                                                    |
| ті     | Turn Indicator                                                                                                    |
| TNC    | Threaded Neill-Concelman connector – common type of RF connector used for coaxial cable                                                                                                    |
| тх     | TX is the telegraph and radio abbreviation for "transmit"                                                                                                    |
| UDP    | User Datagram Protocol – Provides a packetized data transfer service between end points on an internet. UDP depends on IP to move packets around the network on its behalf.                                                                                                    |
| UTC    | Universal Time Coordinated – Greenwich mean time corrected for polar motion of the Earth and seasonal variation in the Earth's rotation.                                                                                                    |
| VDC    | Volt DC                                                                                                    |
| VDL    | VHF Data Link                                                                                                    |

VHF Very High Frequency – A set of frequencies in the MHz region

VSWR Voltage standing wave ratio

# **16 Service Procedure**

#### WARRANTY CLAIM

Warranty claims are valid until 2 years from delivery from our warehouse. The warranty is valid as long as service is carried out by authorized Jotron distributors or agents.

All products are warranted against workmanship and factory defect, in material. Any warranty claims must be sent to Jotron, in writing.

Jotron reserve the right to decide whether a defective unit is within warranty terms and conditions.

If Jotron make a decision of repairing a defective product, a written description of the claim and a Jotron RMA number, should follow the unit when returning it back to Jotron's factory.

Please be noted that un-protective electronics board MUST be packed in antistatic bag, before returning to Jotron's factory.

Any costs related to transportation and/or workmanship linked up to the return of the product being repaired shall be covered by the customer.

Jotron's obligations during warranty replacement; Replace defective unit, including any programming Delivery terms: DAP Incoterms 2010 by regular freight to "Place" (Airport)

Service agent's obligations during warranty claims: Supply replacement unit from own stock if available If agreed, return defective unit to Jotron Electronic units must be shipped in antistatic bags or covered with Jotron's plastic cover

#### SERVICE – NOT WARRANTY CLAIM

Service, such as testing, installation, programming, replacement is provided by an authorized Jotron service agent. Jotron do not meet the cost for services mentioned above. Distributor or service agent should stock the most commonly needed spare parts.

# 16.1 Tron TR-8000 AIS Installation – registration form

| Vessel name                                                     |                            | IMO Number                          |             |
|-----------------------------------------------------------------|----------------------------|-------------------------------------|-------------|
| Flag State                                                      |                            | MMSI Number                         |             |
| Owner / Company                                                 |                            | Radio Call Sign                     |             |
| On-Board Contact                                                |                            | Telephone Number(s)                 | Office:     |
| Name                                                            |                            |                                     | GSM:        |
| Superintendents                                                 |                            | Telephone Number(s)                 | Office:     |
| Name                                                            |                            |                                     | GSM:        |
|                                                                 |                            |                                     |             |
| Type of Vessel                                                  |                            | Gross Registered                    | GWT         |
| Type of Vessel                                                  |                            | Gross Registered<br>Tonnage         | GWT         |
| Type of Vessel<br>L.O.A.                                        | mtrs                       | Gross Registered<br>Tonnage<br>Beam | GWT<br>mtrs |
| Type of Vessel<br>L.O.A.<br>Comments:                           | mtrs                       | Gross Registered<br>Tonnage<br>Beam | GWT<br>mtrs |
| Type of Vessel<br>L.O.A.<br>Comments:                           | mtrs                       | Gross Registered<br>Tonnage<br>Beam | GWT<br>mtrs |
| Type of Vessel<br>L.O.A.<br>Comments:<br>TR-8000 Transponder un | mtrs<br>it, serial number: | Gross Registered<br>Tonnage<br>Beam | GWT<br>mtrs |

| A | Antenna<br>Location             | GNSS Antenna<br>connected to External<br>Position Source | GNSS Antenna<br>connected directly to<br>TR-8000<br>(Internal) |
|---|---------------------------------|----------------------------------------------------------|----------------------------------------------------------------|
|   | A=Distance to Bow               | mtrs                                                     | mtrs                                                           |
|   | B=Distance to Stern             | mtrs                                                     | mtrs                                                           |
|   | C=Distance to Port<br>Side      | mtrs                                                     | mtrs                                                           |
|   | D=Distance to<br>Starboard side | mtrs                                                     | mtrs                                                           |

Installation completed and successfully commissioned by:

| Technician, (type name)    |      |           |
|----------------------------|------|-----------|
| Service provider / company |      |           |
|                            |      |           |
| Place                      | Date | Signature |

Please fill in with capital letters

This form must be sent to Jotron AS, <u>beacon@jotron.com</u> or Fax.: + 47 33 12 67 80 (Att: Service department) in order to have a valid 24 months product warranty

# 16.2 Trouble Description Form

For better to help you if your system fails, please give as much information as possible in the following tables:

| Transponder Unit Information | Information from System Menu |
|------------------------------|------------------------------|
| Serial number                |                              |
| Software version             |                              |
| Model code                   |                              |
| Hardware revision            |                              |

| Display Unit Information | Information from System Menu |
|--------------------------|------------------------------|
| Serial number            |                              |
| Software version         |                              |
| SVN revision             |                              |
| Hardware revision        |                              |

| Transponder Unit Connections:         | Equipment: |
|---------------------------------------|------------|
| Sensor 1                              |            |
| Sensor 2                              |            |
| Sensor 3                              |            |
| Ext Display Port (RS-422/RS-232/LAN)? |            |
| Pilot Port                            |            |
| Long Range Port                       |            |
| DGNSS Data Port                       |            |

| Display Unit Connections: | Equipment: |
|---------------------------|------------|
| Pilot Port                |            |

| Trouble Description: |
|----------------------|
|                      |
|                      |
|                      |
|                      |
|                      |
|                      |
|                      |
|                      |
|                      |
|                      |
|                      |
|                      |
|                      |
|                      |

# **17 SERVICE AGENTS**

Please look at www.jotron.com for Marine Service Agents.

# 18 List of Figures

| Figure 7-1 Transponder Unit, exploded view. Opening of outer Lid                                       | 39       |
|----------------------------------------------------------------------------------------------------|----------|
| Figure 7-2 Desktop mounted Display Unit                                                                | 40       |
| Figure 7-3 Roof mounted Display Unit                                                                   | 41       |
| Figure 7-4 Flush mounted Display Unit, exploded view.                                                  | 42       |
| Figure 7-5 Horizontal separation distance                                                              | 43       |
| Figure 7-6 Vertical separation and distance from mast or other object of metal. For best isolation bet | ween     |
| antennas, place directly underneath with no horizontal separation.                                     | 43       |
| Figure 7-7 Connection cable for interconnection between the Transponder and the Display Unit           |          |
| Figure 7-8 Block diagram of typical connections                                                        | 49       |
| Figure 7-9 Transponder with lid removed, lid screws highlighted                                        | 50       |
| Figure 7-10: Typical connections to a TR-8000 transponder, dashed lines shows options                  | 51       |
| Figure 7-11: Label inside transponder with corresponding table showing details about each connectio    | n. It is |
| coloured to differentiate sensors, display/pilot, alarm and DGNSS beacon interface                     | 52       |
| Figure 7-12 External display connections                                                               | 55       |
| Figure 7-13 Ethernet RJ45 connector                                                                    | 55       |
| Figure 7-14 Pilot plug with cable                                                                      | 56       |
| Figure 7-15 AMP 206486-1 (Pilot Plug) pinout                                                           | 56       |
| Figure 7-16 Typical Alarm connection                                                                   | 57       |
| Figure 7-17 Partno.: 86870, Pilot plug cable, Display Unit                                             | 61       |
| Figure 7-18 Partno.: 86581, Power cable, Display Unit                                                  | 61       |
| Figure 7-19 AMP 206486-1 Pinout                                                                        | 61       |
| Figure 7-20 Ethernet RJ45 connector                                                                    | 62       |
| Figure 9-1 Typical Alarm connection                                                                    |          |
| Figure 9-2 Pilot port connection, TR-8000 Transponder unit                                             |          |
| Figure 9-3 Pilot port connection, TR-8000 Display unit (rear )                                         |          |
| Figure 9-4 Pilot port cable, Display unit                                                              |          |
| Figure 9-5 Pilot port cable, Transponder unit                                                          |          |
| Figure 13-1 TR-8000 Transponder Unit- mechanical dimensions                                            | 102      |
| Figure 13-2 TR-8000 Display Unit- Mechanical Dimensions                                                | 103      |
| Figure 13-3 TR-8000 Display Unit - Flush Mount Cutout dimensions                                       |          |
| Figure 13-5 Procom CXL 2-1 VHF Antenna datasheet                                                       | 106      |
| Figure 13-6 Procom GPS4 Antenna datasheet                                                              | 107      |
| Figure 13-7 Sanav SA-200 GPS Antenna                                                                   | 108      |

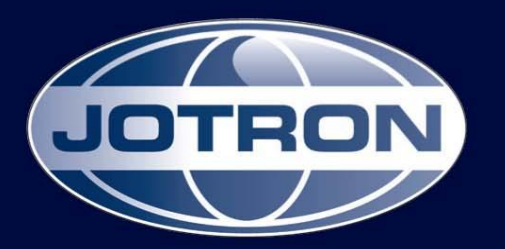

# **CONTACT INFORMATION**

#### Jotron AS

P.O.Box 54 3281 Tjodalyng Norway Tel: +47 33 13 97 00 Fax: +47 33 12 67 80 sales@jotron.com

#### Jotron UK Ltd.

Crosland Park Cramlington NE23 1LA United Kingdom Tel: +44 (0) 1670 712000 Fax: +44 (0) 1670 590265 sales@jotron.com

# Jotron Phontech AS

P.O.Box 274 3192 Horten Norway Tel: +47 33 08 35 00 Fax: +47 33 08 35 01 sales@jotron.com

# Jotron Asia Pte. Ltd.

19 Loyang Way Changi Logistics Centre Rear Office Block 04-26 Singapore 508724 Tel: +65 65426350 Fax: +65 65429415 sales@jotron.com

#### Jotron Consultas AS

P.O.Box 743 3196 Horten Norway Tel: +47 33 03 07 00 Fax: +47 33 03 07 10 sales@jotron.com

# Jotron USA, Inc.

10645 Richmond Avenue Suite 170 Houston, TX 77042 USA Tel: +1 713 268 1061 Fax: +1 713 268 1062 sales@jotron.com

# Jotron Satcom AS

Dølasletta 7 3408 Tranby Norway Tel: +47 32 84 53 87 Fax: +47 32 84 55 30 sales@jotron.com

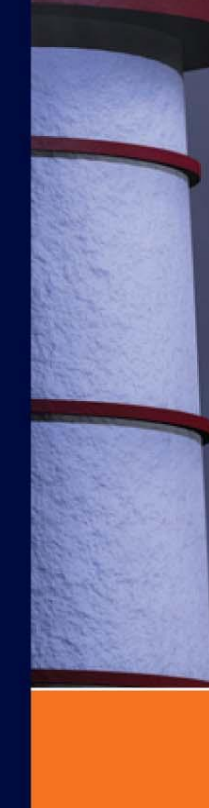

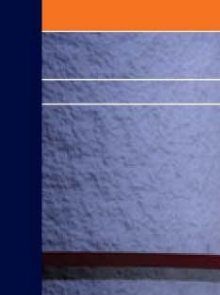